# ATI Multimedia Center 7.1

# Guida per l'utente

Versione 6.0

P/N 137-40191-60 Rev. F

© Copyright 2000, ATI Technologies Inc.

Tutti i diritti riservati, incluso i diritti di riproduzione del presente manuale, in ogni sua parte e in qualsiasi formato, senza previo consenso scritto dellaATITechnologies Inc.

Funzioni e specifiche possono essere modificate senza alcun preavviso. I marchi e/o marchi registrato appartengono ai rispettivi proprietari:

ALL-IN-WONDER 128, ALL-IN-WONDER 128 PRO, ALL-IN-WONDER RADEON, RADEON VE – ATI Technologies Inc.; Athlon – Advanced Micro Devices Inc.; CDDB – Escient; Windows – Microsoft Corp.; GuidePlus+ – Gemstar Technology Development Limited; HydraVision – Appian Graphics; Pentium, Pentium II, Pentium III, Pentium with MMX Technology – Intel Corporation.

# Clausola di garanzia da eventuali responsabilità

Il produttore (MFR) si riserva il diritto di apportare modifiche al presente documento e ai prodotti ivi trattati senza alcun preavviso. La MFR non è in alcun modo responsabile degli errori tecnici o editoriali né delle omissioni del presente manuale, né per i danni accidentali o consequenziali derivanti da fornitura, prestazioni o uso del presente materiale.

# Contenuti

| Uso di ATI Multimedia Center                      | 7   |
|---------------------------------------------------|-----|
| Avvio di ATI Multimedia Center                    |     |
| Avvio da LaunchPad                                | 8   |
| Avvio dalla harra delle applicazioni di Windows®  | 9   |
| Pannelli ancorati e mobili                        | 9   |
| Guida in linea                                    | 10  |
| TV                                                | 11  |
| Video In                                          | 12  |
| Impostazione della TV                             | 13  |
| Ridimensionamento del display della TV            | 14  |
| Menu di controllo TV                              | 15  |
| Impostazioni del display della TV                 | 16  |
| Impostazioni video                                | 17  |
| Impostazioni del sintonizzatore della TV          | 18  |
| Impostazioni della Galleria immagini              | 21  |
| Programmazione della TV                           | 21  |
| ATI TV Bar                                        | 22  |
| Zanning                                           | 23  |
| Sottotitolazione codificata                       | 23  |
| HotWords <sup>TM</sup>                            | 26  |
| TV Magazine                                       | 28  |
| SAP (Secondary Audio Program)                     | 30  |
| Zoom e rotazione                                  | 30  |
| Sfondo video                                      | 31  |
| Protezione programmi                              | 32  |
| Protezione programmi                              | 33  |
| Cattura di video e immagini                       | 34  |
| TV-on-Demand <sup>TM</sup>                        | 36  |
| VCR digitale                                      | 39  |
| Memorizzazione e compressione del video catturato | 39  |
| Impostazioni del VCR digitale                     | 40  |
| Codifica MPEG in tempo reale                      | 41  |
| Risultati ottimali con la cattura video MPEG      | 42  |
| TV Listings                                       | 44  |
| Impostazione di TV Listings                       | 45  |
| Esplorazione                                      | 46  |
| Registrazione                                     | 46  |
| Visione                                           | .47 |
| Viste                                             | 47  |
| Onzioni per il Filter                             | 48  |
|                                                   | 10  |

|     | Scheda Actors                                        | 48       |
|-----|------------------------------------------------------|----------|
|     | Scheda Categories                                    | 49       |
|     | Searches                                             | 49       |
|     | Favorite Search                                      | 49       |
|     | Scheda Movies                                        | 50       |
|     | Scheda Schedules                                     | 51       |
|     | Scheda Searches                                      | 51       |
|     | Impostazione dei parametri di ricerca                | 52       |
|     | Scheda Sports                                        | 53       |
|     | Scheda Stations                                      | 53       |
|     | Scheda Titles                                        | 54       |
|     | Giorni e date                                        | 54       |
| Gal | leria immagini                                       | 55       |
|     | Impostazioni della Galleria immagini                 | 55       |
| CD  | Audio                                                | 57       |
|     | Impostazioni del CD Audio                            | 58       |
|     | Database CD                                          | 59       |
|     | Programmazione del CD Audio                          | 60       |
| Vid | eo CD                                                | 61       |
|     | Menu di controllo di Video CD                        | 62       |
|     | Cattura delle immagini dai Video CD                  | 63       |
|     | Zoom e rotazione                                     | 63       |
|     | Impostazioni del display per il Video CD             | 64       |
|     | Impostazione delle preferenze per il Video CD        | 65       |
|     | Impostazioni della Galleria immagini per il Video CD | 66       |
| DV  | D                                                    | 67       |
|     | Dischi supportati dall'unità DVD                     | 68       |
|     | Ridimensionamento del pannello del display           | 68       |
|     | Comandi in modalità a schermo intero                 | 68       |
|     | Riproduzione di dischi DVD video                     | 69       |
|     | Selezione dei flussi audio                           | 69       |
|     | Impostazione dei sottotitoli                         | 69       |
|     | Utilizzo dei menu                                    | 70       |
|     | Ricerca in dischi DVD                                | 70       |
|     | Selezione di angoli vista                            | 70       |
|     | Protezione minori                                    | 71       |
|     | Zoom e rotazione                                     | /1       |
|     | Menu di controllo del DVD.                           | 12       |
|     | Impostazioni dei display per 11 DVD.                 | 13       |
|     | Impostazione delle preferenze per 11 DVD             | 14<br>75 |
|     | Setterite la piere en differente il DVD              | 13       |
|     | Souomonazione coomicata il DVD                       | 13       |
|     | Programmazione del DVD                               | 10       |
|     | Coulci ul area geografica                            | 11       |

| File Player                                         | 78         |
|-----------------------------------------------------|------------|
| Menu di controllo di File Player                    |            |
| Zoom e rotazione                                    | 80         |
| Impostazioni display di File Player                 |            |
| Impostazioni delle preferenze di File Player        |            |
| Impostazioni della Galleria immagini di File Player |            |
| Impostazioni di programmazione per File Player      |            |
| Programmazione                                      | 83         |
| Impostazioni di programmazione                      |            |
| TV Out                                              | 85         |
| Supporto multischermo                               | 86         |
| Teletext                                            | 86         |
| Risoluzione dei problemi                            | 87         |
| Problemi audio                                      |            |
| Problemi video                                      |            |
| Indice                                              | Indice - 1 |

vi

# Uso di ATI Multimedia Center

In questo capitolo viene illustrato l'uso delle speciali funzioni offerte da ATI Multimedia Center. Multimedia Center è una suite di prodotti che in unico pacchetto fornisce TV, Video CD, CD Audio, DVD e File Player.

A causa dei diversi standard televisivi utilizzati nell'America del Nord e in Europa, i sottotitoli codificati e funzioni correlate sono disponibili esclusivamente nell'America del Nord.

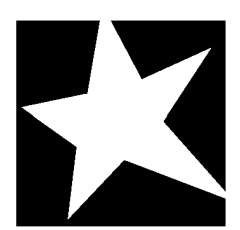

#### IN QUESTO CAPITOLO...

- Avvio di ATI Multimedia Center a pagina 8
- TV a pagina 11
- ATI TV Bar a pagina 22
- **TV-on-Demand<sup>TM</sup>** a pagina 36
- **VCR digitale** a pagina 39
- **TV Listings** a pagina 44
- **Galleria immagini** a pagina 55
- **CD** Audio a pagina 57
- Video CD a pagina 61
- **DVD** a pagina 67
- **File Player** a pagina 78
- **Programmazione** a pagina 83
- **TV Out** a pagina 85
- Supporto multischermo a pagina 86
- Teletext a pagina 86
- Risoluzione dei problemi a pagina 87

# Avvio di ATI Multimedia Center

# Avvio da LaunchPad

| 鹶 dvd       |
|-------------|
| Video CD    |
| TV 🚺        |
| CD Audio    |
| File Player |
| TV Listings |

LaunchPad fornisce un sistema semplice per avviare tutte le applicazioni di Multimedia Center: è sufficiente fare clic sulla funzione desiderata. All'avvio del computer, LaunchPad si apre automaticamente oppure, se si preferisce disattivare questa opzione, fare clic su LaunchPad con il pulsante destro del mouse e dal menu visualizzato deselezionare **Carica all'avvio**.

- Per ancorare il pannello, fare clic su LaunchPad con il pulsante destro del mouse, quindi fare clic su Ancora nel menu visualizzato. Per cambiare la posizione del pannello ancorato, con il pulsante destro del mouse fare clic su LaunchPad, puntare il mouse su Lato ► e scegliere una posizione.
- Per modificare le dimensioni di LaunchPad quando non è ancorato, fare doppio clic oppure fare clic con il pulsante destro del mouse e selezionare una dimensione.

I pulsanti visualizzati nella parte superiore destra di LaunchPad consentono di accedere alle impostazioni del desktop, visualizzare la Guida in linea e chiudere LaunchPad. Se il sistema non dispone di un sintonizzatore TV, in LaunchPad viene visualizzato **Video In** invece di TV.

| TV, DVD, Video CD e File Player utilizzano alcune<br>risorse in comune. Se si tenta di avviare una funzione<br>mentre un'altra è in esecuzione, viene visualizzato un<br>messaggio che comunica un conflitto di risorse. In tal<br>caso, esistono quattro possibilità: |
|----------------------------------------------------------------------------------------------------|
| • Eseguire, quando possibile, entrambe le funzioni<br>a prestazioni ridotte.                                                                                                    |
| <ul> <li>Sospendere la prima funzione mentre l'altra<br/>rimane attiva.</li> </ul>                                                                                                    |
| Chiudere la prima funzione.                                                                                                    |
| • Premere <b>Annulla</b> per continuare senza avviare la seconda funzione.                                                                                                    |
|                                                                                                    |

# Avvio dalla barra delle applicazioni di Windows<sup>®</sup>

- **1** Fare clic su **Avvio** (o Start) nella barra delle applicazioni di Windows.
- 2 Scegliere Programmi ►.
- **3** Scegliere ATI Multimedia Center ►.
- 4 Fare clic su CD Audio, DVD, LaunchPad, File Player, TV o Video CD.

Per informazioni sull'uso delle funzioni di ATI Multimedia Center, consultare la Guida in linea.

# Pannelli ancorati e mobili

I pannelli di controllo del DVD, del Video CD, della TV, del CD Audio e del File Player possono essere staccati dai relativi display, spostati in qualsiasi posizione dello schermo e riancorati.

#### Per sganciare un pannello

Spostare il cursore sul bordo del pannello che si desidera rendere mobile. Il cursore si trasforma nel simbolo di pannello mobile. Fare clic sul pannello e trascinarlo in un'altra posizione.

#### Per ancorare un pannello

Trascinare un pannello mobile verso il pannello del display al quale si desidera ancorarlo, attendere che il profilo del pannello cambi, quindi rilasciare il pulsante del mouse. I due pannelli si agganceranno.

# Guida in linea

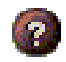

**Guida in linea di ciascuna funzione**. Fare clic in qualsiasi pannello visualizzato per accedere alla Guida in linea.

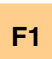

**Guida sensibile al contesto**. Per ogni funzione è sempre disponibile la Guida sensibile al contesto; è sufficiente premere il tasto F1.

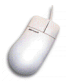

**Descrizione comandi**. Basta spostare il cursore del mouse su un comando per visualizzare la relativa descrizione. A mano a mano che si acquisisce esperienza nell'uso di ATI Multimedia Center, è possibile eventualmente disattivare la descrizione comandi. In tal caso, fare clic sulla casella di controllo **Mostra descrizione comandi** nella scheda **Display** (per ulteriori informazioni, consultare *Impostazioni del display della TV* a pagina 16).

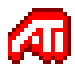

**Guida in linea di ATI**. Per informazioni utili sulle funzioni grafiche della scheda video ATI, fare doppio clic sull'icona ATI nell'angolo inferiore destro dello schermo.

# TV

Programmi televisivi possono essere guardati al computer. Si possono ricevere ben 125 canali via cavo e 70 tramite antenna, con un'ottima resa dell'animazione video a schermo intero o in una finestra separata.

Per la TV sono disponibili funzioni avanzate: sottotitoli, cattura di video e immagini, selezione dei

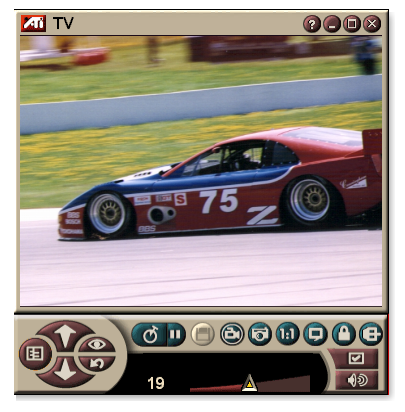

canali in anteprima, programmazione degli eventi, TV Listings, la protezione dei minori e molto altro ancora.

Facendo clic sul logo nell'angolo superiore sinistro del pannello del display, viene visualizzato il messaggio "Informazioni su...". Se sono installate più funzioni di Multimedia Center, nel menu Elenco attività verranno visualizzate le funzioni disponibili e attive.

Per informazioni sull'uso dei comandi TV, consultare la Guida in linea e la descrizione comandi.

| Nota | • | È possibile che in alcuni paesi non siano<br>disponibili tutti i canali. |
|------|---|--------------------------------------------------------------------------|
|      | • | Nelle schede Video In non sono disponibili tutte le funzioni.            |

# Per avviare la TV

# Da LaunchPad

| 1                 | í 😐 ? 🗙     |
|-------------------|-------------|
|                   | DVD         |
| 2                 | Video CD    |
|                   | τv          |
| $\mathbf{\Theta}$ | CD Audio    |
| Ð                 | File Player |
|                   | TV Listings |
| _                 |             |

Fare clic su **TV** in LaunchPad. Per informazioni su LaunchPad, consultare *pagina* 8.

# Dalla barra delle applicazioni di Windows®

- Fare clic su Avvio (o Start) nella barra delle applicazioni di Windows, quindi scegliere Programmi ►.
- 2 Scegliere ATI Multimedia Center ►, quindi fare clic su TV.

È possibile avviare la TV anche da altre funzioni di Multimedia Center installate sul sistema, vale a dire DVD, Video CD, CD Audio e File Player. Fare clic sul logo ATI nell'angolo superiore sinistro del pannello di controllo della funzione attiva, quindi fare clic su **TV**.

# Video In

Se il computer in uso non è dotato di sintonizzatore TV, un pannello di controllo più piccolo con i comandi per

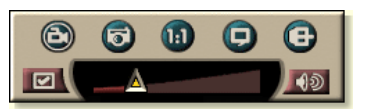

l'ingresso video composito consente di catturare il video da sorgenti esterne.

| Nota | <ul> <li>Se si dispone di una scheda Video In, le finestre di dialogo e lefunzioni seguenti mancano:</li> <li>Impostazioni del sintonizzatore TV (consultare <i>pagina 18.</i>)</li> <li>Zapping (consultare <i>pagina 23.</i>)</li> <li>TV-on-Demand (consultare <i>pagina 36.</i>)</li> <li>Protezione programmi (consultare <i>pagina 32.</i>)</li> <li>Protezione minori (consultare <i>pagina 33.</i>)</li> </ul> |
|------|----------------------------------------------------------------------------------------------------|
|      |                                                                                                    |

# Impostazione della TV

La prima volta che si avvia la TV, è necessario eseguire l'Inizializzazione automatica. In seguito questa procedura non verrà più eseguita a meno che non si desideri riutilizzarla per modificare le impostazioni. L'Inizializzazione automatica consente di impostare in modo facile e rapido i canali TV, la protezione minori, l'audio e lo TV-on-Demand.

- Se si dispone di una scheda Video In, viene utilizzata solo l'Inizializzazione automatica dell'audio.
- Nota
- Lo TV-on-Demand è disponibile solo se è supportato dalla scheda in dotazione.

#### Inizializzazione automatica

Fare clic sul pulsante Imposta, quindi scegliere la scheda **Display**.

Fare clic sul pulsante **Inizializzazione automatica...** Viene visualizzata l' *Inizializzazione automatica dei canali TV*. Seguire le istruzioni per selezionare il cavo o l'antenna, lo standard televisivo e per ricercare i canali attivi.

• Se è installato TV Listings con il relativo database, a ciascun canale verrà aggiunto anche il nome. Per ulteriori informazioni, consultare *TV Listings* a pagina 44.

Fare clic su **Avanti** >. Viene visualizzata l'*Inizializzazione automatica della chiave TV per la protezione dei minori*. Seguire le istruzioni per impostare o modificare la password per la protezione dei minori.

| Nota | • | Le password sono facoltative.                |
|------|---|----------------------------------------------|
|      | • | Le password fanno distizione tra maiuscole e |
|      |   | minuscole e devono avere una lunghezza       |
|      |   | minima di <b>tre caratteri</b> .             |
|      | • | Se si dimentica la password è necessario     |
|      |   | disinstallare e reinstallare il software TV. |

Fare clic su **Avanti** >. Viene visualizzata l'*Inizializzazione automatica dell'audio*. Seguire le istruzioni per impostare il collegamento audio.

• Se non si riesce ad udire alcun suono, controllare che la TV sia sintonizzata su un canale televisivo e che il collegamento sia stato eseguito correttamente. Per ulteriori informazioni, consultare *Risoluzione dei problemi* a pagina 87.

Fare clic su **Avanti** >. Viene visualizzata l'*Inizializzazione automatica dello TV-on-Demand*. Seguire le istruzioni per impostare un file temporaneo ed allocare lo spazio su file. Il tempo disponibile è indicato. Il pulsante **Impostazioni avanzate** consente di personalizzare le impostazioni per la qualità dell'immagine e il carico del processore.

Fare clic su **Avanti** >. Viene visualizzato il pannello *Fine dell'Inizializzazione automatica*. Fare clic su **Fine** per terminare l'impostazione della TV.

# Ridimensionamento del display della TV

È possibile ridimensionare il display della TV utilizzando il mouse, il pulsante Ingrandisci o una combinazione di tasti e il tasto CTRL.

• Il tasto F2 consente di nascondere/visualizzare il pannello di controllo, per lasciare libero il desktop.

Per ridimensionare il display della TV con il mouse Trascinare il bordo del display. Il display della TV mantiene le proporzioni (base/altezza) 4:3 per evitare la distorsione dell'immagine.

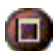

#### Per ottenere una visualizzazione a schermo intero

Premere CTRL+F o ALT+F, oppure fare clic sul pulsante Ingrandisci. Per ripristinare le dimensioni precedenti, fare clic su 🗗 oppure premere il tasto **Esc**.

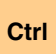

# Per ripristinare le dimensioni predefinite con il tasto CTRL

| 160 x 120 pixel                                      | CTRL + 1            |
|------------------------------------------------------|---------------------|
| 240 x 180 pixel                                      | CTRL + 2            |
| 320 x 240 pixel                                      | CTRL + 3            |
| 640 x 480 pixel                                      | CTRL + 4            |
| Attiva/disattiva la visualizzazione a schermo intero | CTRL + F<br>ALT + F |
| Aumenta le dimensioni del pannello del display       | CTRL + Freccia su   |
| Riduce le dimensioni del pannello del display        | CTRL + Freccia giù  |

# Menu di controllo TV

È possibile accedere alle funzioni TV facendo clic con il pulsante destro del mouse sull'area di visualizzazione del display o sul pannello di controllo. Questa operazione risulta molto utile soprattutto nella modalità a schermo intero. Sono disponibili le voci di menu seguenti:

| Imposta                   | Apre la finestra per la configurazione della TV.                                                                                                    |                                                                                                    |
|---------------------------|----------------------------------------------------------------------------------------------------|----------------------------------------------------------------------------------------------------|
| Sempre<br>in primo piano  | Visualizza la TV in primo piano riapetto alle altre applicazioni.                                                                                                    |                                                                                                    |
| Nascondi<br>comandi       | Nasconde il pannello di controllo della TV.                                                                                                    |                                                                                                    |
| Zoom                      | Consente di selezionare la percentuale di zoom ( <b>2x</b> , <b>4x</b> o <b>8x</b> ) oppure <b>Zoom indietro</b> se era già stato applicato lo zoom. Consultare <i>Zoom e rotazione</i> a pagina 30.                               |                                                                                                    |
| Dimensioni<br>video       | Indica le dimensioni disponibili per il pannello corrente:<br>160 x 120<br>240 x 180<br>320 x 240<br>640 x 480<br>Schermo intero                                                                                                   |                                                                                                    |
| Connettore                | Specifica l'ingresso vi<br>Sintonizzatore TV<br>Composita<br>S-Video                                                                                                    | ideo:<br>Consente di selezionare l'ingresso<br>dal sintonizzatore TV.<br>Consente di selezionare un<br>ingresso video composito.<br>Consente di selezionare l'ingresso<br>S-Video.                    |
| Modalità<br>audio         | Consente di impostar<br>Sottotitoli visibili<br>quando l'audio<br>è escluso<br>Stereo<br>Mono<br>SAP                                                                                                    | e la modalità audio:<br>Visualizza i sottotitoli codificati<br>quando l'audio è escluso.<br>Attiva l'audio stereofonico.<br>Attiva l'audio monofonico.<br>Attiva il SAP (Secondary Audio<br>Program). |
| Sottotitoli<br>codificati | Consente di specificare come visualizzare il testo dei<br>sottotitoli codificati. È inoltre possibile attivare le funzioni<br>HotWords e TV Magazine. Consultare <i>HotWords™</i> a<br>pagina 26 e <i>TV Magazine</i> a pagina 28. |                                                                                                    |
| Informazioni<br>su        | Visualizza la finestra di dialogo Informazioni su                                                                                                    |                                                                                                    |
| Esci                      | Chiude la TV.                                                                                                    |                                                                                                    |

# Impostazioni del display della TV

La finestra Impostazioni display consente di gestire la modalità di riproduzione video in TV.

### Per accedere alla finestra Impostazioni display

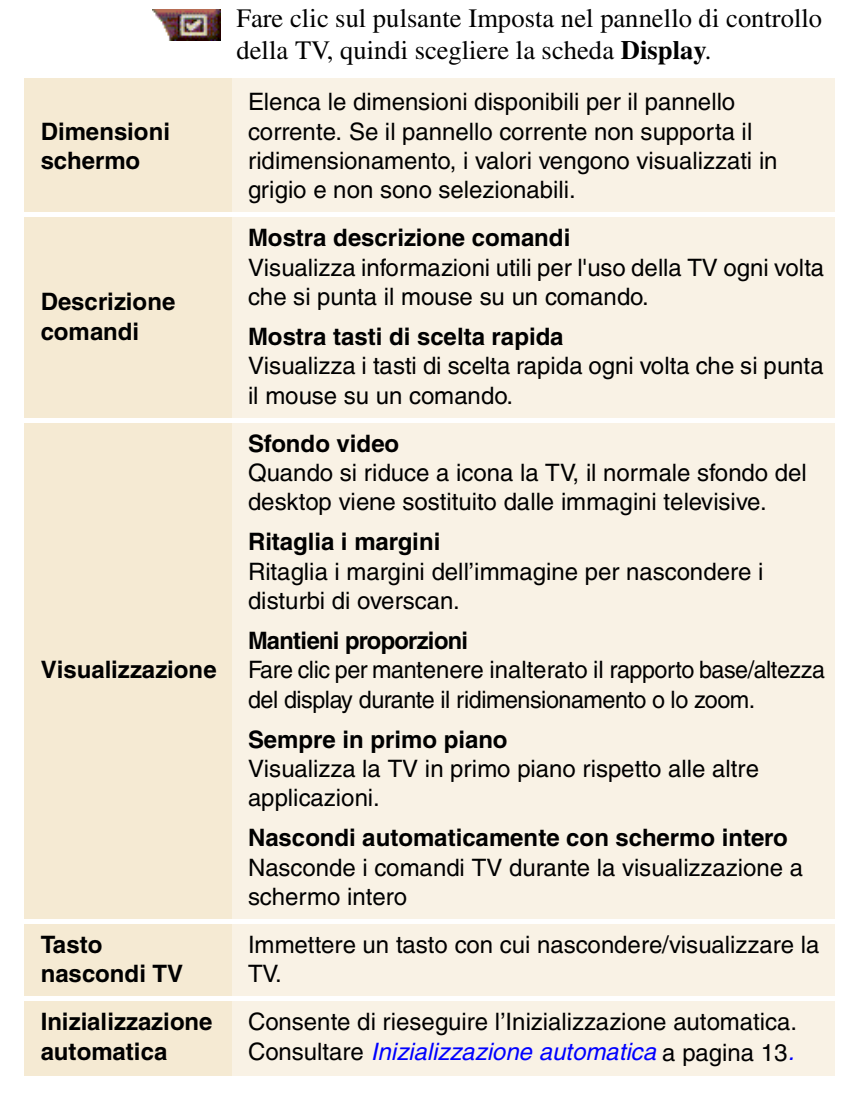

# Impostazioni video

La finestra delle impostazioni video consente di scegliere un connettore video e le caratteristiche di messa a punto del video.

#### Per accedere alla finestra delle impostazioni video

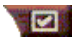

Fare clic sul pulsante Imposta nel pannello di controllo della televisione, quindi selezionare la scheda **Video**.

| Connettore             | <ul> <li>Consente di scegliere l'ingresso cavo, composito o S-<br/>Video.</li> <li>Se si seleziona Composita o S-Video, è necessario<br/>specificare lo Standard televisivo.</li> </ul>                                                   |
|------------------------|----------------------------------------------------------------------------------------------------|
| Standard<br>televisivo | Consente di scegliere lo standard televisivo: NTSC, PAL o SECAM.                                                                                                    |
| Proprietà<br>video     | Colore<br>Consente di regolare la quantità di colore dell'immagine.<br>Luminosità<br>Consente di regolare la quantità di bianco dell'immagine.<br>Contrasto<br>Consente di regolare la gradazione di tonalità tra zone<br>chiare e scure. |
|                        | <ul> <li>Consente di regolare il bilanciamento di rosso e blu<br/>nell'immagine.</li> <li>Non è possibile regolare il tono per gli standard PAL o<br/>SECAM.</li> </ul>                                                                   |

# Impostazioni del sintonizzatore della TV

La finestra di impostazioni del sintonizzatore consente di eseguire la scansione automatica per la ricerca dei canali TV attivi, scegliere tra cavo e antenna, assegnare un nome ai canali e definire opzioni per specifici canali.

### Per accedere alla finestra di impostazioni Sintonizzatore

Fare clic sul pulsante Imposta nel pannello di controllo della TV, quindi scegliere la scheda **Sintonizzatore TV**.

| Nome<br>canale          | È possibile inserire i nomi dei canali.                                                                                                    |
|-------------------------|----------------------------------------------------------------------------------------------------|
| Dettagli                | Selezionare un canale, quindi fare clic sul pulsante<br>Dettagli per accedere alla finestra Proprietà canale<br>(consultare <i>Proprietà canale</i> a pagina 18). |
| Scansione<br>automatica | Ricerca tutti i canali TV attivi e li memorizza dopo aver fatto clic sul pulsante <b>Imposta</b> .                                                                |
| Standard<br>cavo        | Consente di selezionare il paese e il cavo o l'antenna.                                                                                                    |

### Proprietà canale

Quando si seleziona un canale e si fa clic sul pulsante **Dettagli**... nella finestra Sintonizzatore della TV, viene visualizzata la finestra Proprietà canale attraverso la quale è possibile impostare le proprietà di specifici canali, quali l'elenco dei canali preferiti, l'assegnazione dei canali e le impostazioni per audio, video, protezione dei programmi e sottotitoli codificati

Ad esempio, nella finestra Impostazioni specifiche del canale, è possibile impostare un canale su SECAM anche se gli altri sono impostati su PAL per impostazione predefinita. Nella finestra Sottotitoli codificati è possibile attivare una serie di HotWords solo per un particolare canale.

| Nome<br>canale                                         | Immettere un nome per il canale.                                                                                                    |                                                                                                    |  |
|--------------------------------------------------------|----------------------------------------------------------------------------------------------------|----------------------------------------------------------------------------------------------------|--|
| Numero                                                 | Visualizza il numero del canale.                                                                                                    |                                                                                                    |  |
| Sintonia<br>stazione                                   | Specificare la stazione TV su cui sintonizzare il canale.<br>È possibile ad esempio assegnare il canale 5 al<br>canale 2 della televisione. La scansione automatica<br>ripristina la normale assegnazione di tutti i canali<br>(consultare <i>Scansione automatica</i> a pagina 18). |                                                                                                    |  |
| Includi<br>nell'elenco dei<br>preferiti                | Selezionare per aggiungere il canale ai canali su cui la<br>TV si sintonizza quando si fa clic sui pulsanti canale<br>su/giù. Per eliminare un canale è sufficiente<br>deselezionarlo.                                                                                               |                                                                                                    |  |
| Includi<br>nell'elenco<br>di selezione in<br>anteprima | Selezionare per aggiungere il canale all'elenco di<br>selezione in anteprima (consultare <i>Zapping</i> a<br>pagina 23). Per eliminare un canale è sufficiente<br>deselezionarlo.                                                                                                    |                                                                                                    |  |
| Impostazioni<br>specifiche<br>del canale               | Audio<br>Fare clic su Audio, qui<br>accedere alla finestra o<br>Esclusione audio<br>Globale<br>Attiva<br>Disattiva<br>Impostazioni SA<br>Globale<br>Stereo<br>Mono<br>SAP                                                                                                    | ndi fare clic su <b>Dettagli</b> per<br>con i dettagli Audio.<br>Utilizza le impostazioni<br>globali<br>per tutti i canali.<br>Esclude l'audio per il canale<br>selezionato.<br>Annulla qualsiasi esclusione<br>audio.<br>P (consultare <i>SAP (Secondary</i><br><i>Audio Program)</i> a pagina 30).<br>Utilizza le impostazioni globali<br>per tutti i canali<br>che le forniscono.<br>Attiva la stereofonia per il<br>canale, se disponibile.<br>Attiva la monofonia per<br>il canale.<br>Attiva il SAP per il canale. |  |

| Nome<br>specifiche | Video<br>Fare clic su Video, qu<br>accedere alla finestra<br>Per modificare i valori<br>Colore<br>Luminosità<br>Contrasto<br>Tono | indi fare clic su <b>Dettagli</b> per<br>Impostazioni video del canale.<br>, spostare gli indicatori<br>Quantità di colore dell'immagine.<br>Bilanciamento di luci e ombre<br>nell'immagine.<br>Gradazione di tonalità tra<br>luci, mezzitoni<br>e ombre.<br>Bilanciamento di rosso, verde e<br>blu nell'immagine. |
|--------------------|----------------------------------------------------------------------------------------------------|----------------------------------------------------------------------------------------------------|
| del canale         | Selezionare lo standa<br>Protezione programi<br>Fare clic su Protezior                                                            | rd televisivo per il canale.<br>mi<br>ne programmi, quindi fare clic su                                                                                                    |
|                    | Dettagli per accede<br>per la protezione dei p<br>(consultare <i>Protezion</i>                                                    | e programmi a pagina 32).                                                                                                    |
|                    | Sottotitolazione cod<br>Fare clic su Sottotitol<br>su Dettagli per acce<br>sottotitoli codificati pe<br>Sottotitolazione codifi   | ificata<br>azione codificata, quindi fare clic<br>edere alla finestra Impostazione<br>r il canale (consultare<br>cata a pagina 24).                                                                                                    |
|                    |                                                                                                    |                                                                                                    |

# Impostazioni della Galleria immagini

È possibile catturare delle immagini dalla TV e salvarle nella Galleria immagini.

# Per accedere alla finestra delle impostazioni della Galleria immagini

Fare clic sul pulsante Imposta nel pannello di controllo della TV, quindi fare clic sulla scheda **Galleria immagini**. Per informazioni sulla Galleria immagini, consultare *Galleria immagini* a pagina 55.

# Programmazione della TV

Il Programmatore consente di impostare la TV in modo da trasmettere o registrare programmi TV selezionati all'ora specificata. È inoltre possibile programmare eventi per CD Audio, TV Magazine, VCR digitale e File Player, se queste funzioni sono installate.

#### Per accedere alla finestra di impostazioni della Programmazione

Fare clic sul pulsante Imposta nel pannello di controllo della TV, quindi scegliere la scheda **Programmazione** e fare clic sul pulsante **Crea nuovo**. La programmazione guidata indicherà i passi per programmare nuovi eventi. Per i dettagli, consultare *Programmazione* a pagina 83.

# ATI TV Bar

È possibile esplorare il Web e guardare la TV contemporaneamente, senza dover ridimensionare le finestre! ATI TV Bar visualizza la TV in Internet Explorer.

Gli utenti nordamericani possono anche visualizzare il nome e il

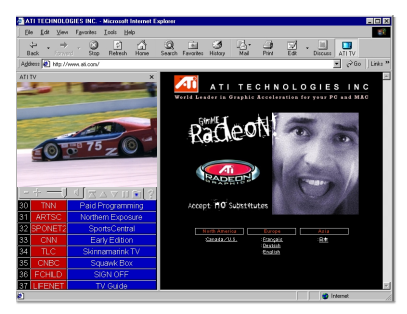

numero dei canali con informazioni sul programma aggiornate di continuo.

## Per aprire ATI TV Bar

- **1** Avviare Internet Explorer.
- 2 Nella barra dei menu, fare clic su Visualizza ►, selezionare Barra di Explorer ►, quindi fare clic su ATI TV.

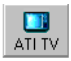

Oppure fare clic sul pulsante ATI TV nella barra dei menu di Explorer.

- Se la TV non è in esecuzione, ATI TV Bar la apre e la visualizza nella TV Bar. Chiudendo ATI TV Bar si chiude anche la TV.
- Se la TV è in esecuzione, è visualizzata nella TV Bar mentre scompare dal desktop. Se si chiude la TV Bar, torna ad essere visualizzata normalmente sul desktop.
- Se si ridimensiona Explorer, il display della TV si adatta automaticamente alle nuove dimensioni.

### Comandi di ATI TV Bar

I comandi di ATI TV Bar sono, da sinistra verso destra: Canale giù, Canale su, Volume, Escludi

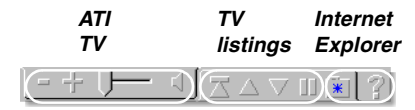

audio, Torna a inizio pagina, PgSu, PgGiù, Interrompi scorrimento, Preferiti e Guida.

# Zapping

La selezione dei canali in anteprima consente di scorrere più canali TV simultaneamente e selezionarli facendo clic sulle immagini in "anteprima" (rappresentazioni in miniatura). Ogni anteprima visualizza il numero del canale ed è continuamente aggiornata con

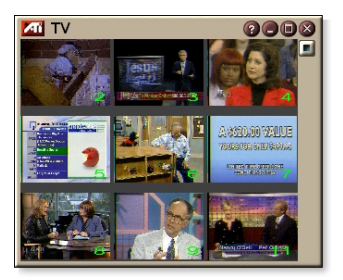

le immagini in diretta del programma corrente.

- Se un canale incluso nella selezione in anteprima è protetto (consultare *Protezione programmi* a pagina 32), per visualizzarlo è richiesta una password. Se non viene immessa la password, verranno visualizzati esclusivamente i canali non protetti.
- Al termine di una scansione automatica (consultare *Scansione automatica* a pagina 18), tutti i canali rilevati vengono inclusi nell'elenco di selezione in anteprima. Una lente di ingrandimento viene visualizzata a sinistra dell'icona di protezione. Fare clic sulla lente di ingrandimento per aggiungere o rimuovere il canale dall'elenco di selezione in anteprima.
- Durante lo Zapping, la maggior parte dei comandi è disattivata.

### Per utilizzare lo zapping

**1** Fare clic sul pulsante Zapping nel pannello di controllo della TV.

Sul display verrà visualizzata una serie di canali in anteprima.

**2** Fare clic sull'anteprima del canale desiderato.

Il canale selezionato entra "in diretta", riproducendo video e audio per alcuni secondi.

**3** Per selezionare il canale da guardare, fare doppio clic sull'anteprima.

I canali in anteprima verranno eliminati e sullo schermo verranno visualizzate le immagini del canale selezionato.

# Sottotitolazione codificata

La TV consente di visualizzare i sottotitoli codificati in sovrimpressione, come un normale televisore, e/o in una finestra a parte, accanto alla riproduzione video. Quando i sottotitoli

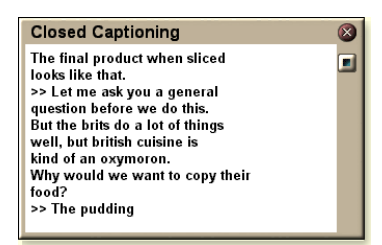

codificati vengono visualizzati in una finestra separata, è disponibile una barra di scorrimento per rivedere gli ultimi cinque minuti di testo. Per la finestra dei sottotitoli codificati è possibile impostare il colore di sfondo, il tipo e il colore del carattere utilizzato.

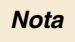

La sottotitolazione codificata è disponibile solo in Nord America.

# Per visualizzare i sottotitolli codificati

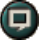

Fare clic sul pulsante Sottotitoli codificati nel pannello di controllo della TV.

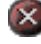

Per chiudere la finestra Sottotitolazione codificata, fare clic sul pulsante Esci.

# Impostazione dei sottotitoli codificati

La finestra Impostazioni sottotitoli codificati consente di specificare la modalità di visualizzazione dei sottotitoli, in sovrimpressione o in una seconda finestra, oltre al colore di sfondo della finestra e al tipo e al colore del carattere utilizzato. È inoltre possibile impostare e attivare le funzioni HotWords e TV Magazine.

# Per impostare i sottotitoli codificati

|                                                         | Fare clic sul pulsante Imposta nel pannello di controllo della TV, quindi scegliere la scheda <b>Sottotitoli codificati</b> .                                                                                                    |
|---------------------------------------------------------|----------------------------------------------------------------------------------------------------|
| Posizione                                               | Finestra esterna<br>Visualizza il testo dei sottotitoli codificati in una finestra<br>indipendente. Fare clic su Carattere per selezionare<br>il tipo di carattere da visualizzare.<br>Finestra video<br>Visualizza il testo dei sottotitoli codificati in<br>sovrimpressione. Fare clic su Carattere per<br>selezionare il tipo di carattere da visualizzare.<br>Sfondo uniforme<br>Visualizza il testo dei sottotitoli codificati su uno sfondo<br>pieno. |
|                                                         | Visualizza il testo dei sottotitoli codificati su uno sfondo sfumato.                                                                                                    |
| HotWords                                                | Attiva<br>Selezionare per attivare la funzione HotWords quando<br>è attiva la sottotitolazione codificata (consultare<br><i>HotWords™</i> a pagina 26).                                                                                                    |
|                                                         | Imposta HotWords<br>Apre la finestra di impostazioni di HotWords.                                                                                                    |
| TV                                                      | <b>Attiva</b><br>Attiva TV Magazine (consultare <i>TV Magazine</i> a<br>pagina 28).                                                                                                    |
| mayazine                                                | Imposta TV Magazine<br>Avvia l'Impostazione automatica di TV Magazine.                                                                                                    |
| Mostra<br>sottotitoli<br>quando<br>l'audio è<br>escluso | Visualizza i sottotitoli ogni volta che l'audio è escluso.                                                                                                    |
| Mostra<br>testo<br>alternativo se<br>presente           | Se nel flusso dei sottotitoli sono presenti dati T1, la selezione di questa casella visualizza un'intera pagina di testo sottotitolato T1 scorrevole. Se si disattiva la sottotitolazione codificata o si cambia canale, la pagina viene nascosta.                                                                                                    |

# HotWords<sup>™</sup>

Con HotWords è possibile monitorare una trasmissione televisiva in modo del tutto automatizzato. Quando è attiva la sottotitolazione codificata, è infatti possibile specificare parole ed espressioni chiave da rilevare con la televisione nel testo dei sottotitoli codificati.

HotWords può essere impostato in modo da visualizzare il testo corrispondente, ripristinare la TV, emettere un segnale acustico, attivare TV Magazine o il VCR digitale. È inoltre possibile trascrivere automaticamente un testo ogni volta che vengono rilevate le parole chiave specificate.

È possibile attivare HotWords e poi ridurre la TV a icona: ogni volta che viene rilevata la parola chiave, si aprirà la TV. Le parole chiave da monitorare possono essere specificate dopo aver selezionato il pulsante Imposta HotWords nella finestra Impostazioni sottotitoli codificati.

*Nota* HotWords è disponibile solo in Nord America.

## Per impostare HotWords

Fare clic sul pulsante Imposta nel pannello di controllo della televisione, quindi scegliere la scheda **Sottotitoli codificati** e fare clic sul pulsante **Imposta HotWords**. Verrà avviata la procedura Impostazione automatica di HotWords.

Per attivare HotWords, selezionare la casella **Attiva**. L'Impostazione automatica di HotWards guida attraverso la configurazione di questa funzione.

| Prima<br>parola chiave                                                                                | Digitare la prima parola chiave da monitorare.                                                                                                    |  |  |
|----------------------------------------------------------------------------------------------------|----------------------------------------------------------------------------------------------------|--|--|
| Tipo di<br>corrispondenza                                                                             | <ul> <li>Scegliere il tipo di corrispondenza desiderato:</li> <li>Da sola Avvisa quando viene rilevata la Prima parola chiave.</li> <li>Seguita da Avvisa ogni volta che viene rilevata la Prima parola chiave seguita dalla Parola facoltativa specificata.</li> <li>Non seguita da Avvisa ogni volta che viene rilevata la Prima parola chiave, purché <u>non</u> sia seguita dalla Parola facoltativa specificata.</li> <li>In frase con Avvisa ogni volta che viene rilevata la Prima parola chiave in una frase con la Parola facoltativa specificata.</li> </ul> |  |  |
| Parola<br>facoltativa                                                                                 | Immettere la parola che si desidera monitorare insieme<br>alla Prima parola chiave. Quando si specifica una Parola<br>facoltativa, viene monitorata esclusivamente la<br>combinazione <b>Prima parola chiave+Parola facoltativa</b> .                                                                                                    |  |  |
| Parziale                                                                                              | Selezionare questa casella per notificare l'utente ogni<br>volta che viene rilevata una <u>parte</u> qualsiasi della<br>Prima parola chiave.                                                                                                    |  |  |
| Utilizzare i pulsanti <b>Aggiungi</b> e <b>Rimuovi</b> per aggiungere e rimuovere parole dall'elenco. |                                                                                                    |  |  |
| Azioni da<br>eseguire quando<br>vengono rilevate<br>le parole chiave                                  | Mostra testo corrispondente<br>Visualizza il testo che corrisponde alla parola o alle<br>parole chiave.<br>Ripristina il riproduttore                                                                                                    |  |  |
| specificate.                                                                                          | Apre la televisione nel suo stato corrente.<br>Attiva TV Magazine                                                                                                    |  |  |
| Registrazione                                                                                         | Attiva TV Magazine (consultare <i>TV Magazine</i> a pagina 28).<br><b>Attiva VCR digitale</b><br>Attiva il VCR digitale (consultare <i>VCR digitale</i> a pagina 39).                                                                                                    |  |  |
|                                                                                                    |                                                                                                    |  |  |

# **TV Magazine**

TV Magazine consente di trascrivere i sottotitoli codificati delle trasmissioni televisive, testo e immagini comprese. È possibile salvare i file in formato RTF (Rich Text Format), che conserva la formattazione ed è supportato dalla maggior parte dei programmi di elaborazione testi, in formato di solo testo (TXT) o HTML (Hypertext Markup Language). È possibile utilizzare la funzione Programmazione per avviare TV Magazine nei giorni e agli orari specificati (consultare *Programmazione* a pagina 83).

• TV Magazine è disponibile solo in Nord America.

Nota

 Quando TV Magazine è attivato, il testo dei sottotitoli codificati viene trascritto anche se il pulsante Sottotitolazione codificata non è attivato.

### Per avviare TV Magazine

Fare clic sul pulsante Imposta nel pannello di controllo della televisione, quindi scegliere la scheda Sottotitoli codificati e fare clic sul pulsante Imposta TV Magazine.

Per attivare TV Magazine, selezionare la casella **Attiva**. La prima volta che si utilizza TV Magazine, l'Impostazione automatica di TV Magazine guida attraverso la configurazione di questa funzione.

| Nome<br>file                       | Immettere un nome per il file.                                                                                                    |
|------------------------------------|----------------------------------------------------------------------------------------------------|
| Formato file                       | Selezionare un formato per il file (RTF, TXT o HTML).                                                                                                    |
| Opzioni                            | Sovrascrivi file<br>Selezionare per sovrascrivere i file esistenti.<br>Deselezionare per conservare i file esistenti.<br><b>Rimuovi pubblicità</b><br>Tralascia la pubblicità durante la visualizzazione o<br>trascrizione dei sottotitoli codificati. Questa opzione<br>funziona meglio con i programmi che registrano i<br>sottotitoli codificati utilizzando trascrizioni scorrevoli<br>anziché a "fumetto", ad esempio: tribune, notiziari<br>televisivi, spettacoli sportivi e soap-opera.<br>(A seconda del formato dei sottotitoli codificati, è possibile<br>che venga occasionalmente registrata la pubblicità. Per<br>risultati ottimali si consiglia di offettuare gualche prova ) |
|                                    | Conversione maiusc/minusc<br>Converte tutti i caratteri in maiuscole o minuscole.                                                                                                    |
| Termina la<br>trascrizione<br>dopo | Specificare la durata della trascrizione in minuti.                                                                                                    |
|                                    | <b>Nessuna immagine</b><br>Le immagini non vengono salvate.                                                                                                    |
|                                    | <b>Immagini a sinistra</b><br>Le immagini vengono disposte a sinistra, il testo a<br>destra.                                                                                                    |
| Calazianana                        | <b>Immagini a destra</b><br>Le immagini vengono disposte a destra, il testo a<br>sinistra.                                                                                                    |
| formato                            | <b>Immagini alternate</b><br>Immagini e testo si alternano a sinistra e a destra.                                                                                                    |
|                                    | Usa immagini in bianco e nero<br>Salva le immagini in bianco e nero per limitare lo spazio<br>occupato sul disco.                                                                                                    |
|                                    | <b>Densità immagini</b><br>1/pagina<br>2/pagina<br>4/pagina                                                                                                    |

# SAP (Secondary Audio Program)

Il SAP (Secondary Audio Program, programma audio secondario) viene utilizzato per trasmettere traduzioni, servizi di lettura per i non vedenti, previsioni meteorologiche, informazioni su uno spettacolo e altro.

| Nota | • | Non tutte le stazioni televisive trasmettono in stereofonia o SAP. |
|------|---|--------------------------------------------------------------------|
|      | • | Il SAP non è disponibile nella versione<br>giapponese di TV.       |

### Per ascoltare il SAP (Secondary Audio Program)

Fare clic con il pulsante destro del mouse sul pulsante Escludi audio nel pannello di controllo della televisione e dal menu visualizzato scegliere **Sap**.

Il menu consente anche di:

- Visualizzare i sottotitoli ogni volta che l'audio è escluso.
- Passare da stereo a mono.

# Zoom e rotazione

È possibile applicare lo zoom nel pannello del display per ingrandire una porzione selezionata dello schermo e poi ritornare alla visualizzazione normale. È anche possibile effettuare una rotazione, vale a dire spostare l'immagine in senso orizzontale o verticale, all'interno dell'area sottoposta a zoom.

#### Per applicare lo zoom

Fare clic all'interno del pannello del display, tenere premuto il pulsante del mouse e creare un rettangolo intorno all'area a cui si desidera applicare lo zoom trascinando il mouse.

Oppure, fare clic con il pulsante destro del mouse e fare clic sul pulsante 1:1 per aprire un

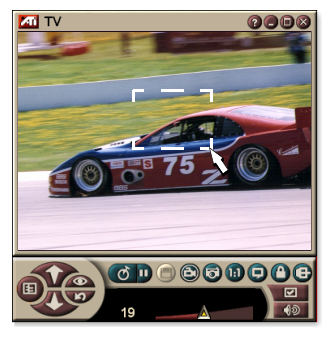

menu in cui impostare il livello di zoom— Zoom x2, Zoom x4 o Zoom x8.

#### Per eseguire una rotazione nell'area sottoposta a zoom

Spostare il mouse all'interno dell'area su cui è applicato lo zoom e ruotare in senso orizzontale o verticale.

#### Per applicare lo zoom indietro

Fare clic con il pulsante destro del mouse nel pannello del display per aprire il menu di controllo, scegliere Zoom►, quindi fare clic su Zoom indietro, oppure

Fare clic sul pulsante 1:1 nel pannello di controllo.

# Sfondo video

#### Per sostituire il normale sfondo del desktop con le immagini televisive ogni volta che si riduce a icona la TV

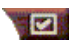

Fare clic sul pulsante Imposta nel pannello di controllo della televisione, quindi scegliere la scheda **Display** e selezionare **Sfondo video**.

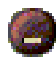

Quando si riduce a icona la televisione, il normale sfondo del desktop viene sostituito dalle immagini televisive.

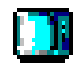

Un'icona TV

viene visualizzata all'estremità destra

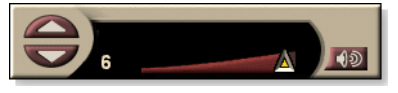

della barra delle

applicazioni di Windows<sup>®</sup>. Fare clic sull'icona per visualizzare un selettore tramite il quale cambiare canale e regolare il volume. I sottotitoli codificati non vengono visualizzati.

Se il computer non è dotato di sintonizzatore TV, è disponibile invece

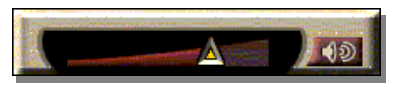

questo selettore contenente i comandi di regolazione del volume e di esclusione audio.

# Per ripristinare lo sfondo normale del desktop e la TV

Fare clic sul pulsante **TV** o sul pulsante **Video**, se si dispone di una scheda Video In, nella barra delle applicazioni di Windows<sup>®</sup>.

# Protezione programmi

La chiave di protezione dei programmi consente di proteggere la visione di particolari programmi in determinati orari e di impostare la password per la visione. Utilizzare la finestra Protezione programmi per specificare canale, orario e durata.

|      | Le password tengono conto delle |                                                 |
|------|---------------------------------|-------------------------------------------------|
|      |                                 | maiuscole/minuscole. Ad esempio,                |
|      |                                 | PASSWORD, Password e passWord non sono la       |
| Nota |                                 | stessa cosa.                                    |
|      | •                               | Se si dimentica la password, per poter vedere i |

#### Se si dimentica la password, per poter vedere i programmi protetti da password, è necessario disinstallare e reinstallare il software TV.

#### Per impostare la protezione programmi

- 1 Fare clic sul pulsante Imposta nel pannello di controllo della televisione, quindi scegliere la scheda Sintonizzatore TV.
- 2 Fare clic sul canale desiderato, quindi sul pulsante Dettagli...
- **3** Fare clic su **Protezione programmi**, quindi sul pulsante **Dettagli**...
- 4 Fare clic su Crea nuovo.

L'Impostazione automatica della protezione dei programmi guida attraverso la procedura di protezione.

Nell'elenco dei canali, i canali protetti sono
 contraddistinti da un lucchetto a destra del nome del canale.

#### Per rimuovere la protezione da un programma

- 1 Fare clic sul pulsante Imposta nel pannello di controllo della TV, quindi scegliere la scheda Sintonizzatore TV.
- **2** Fare clic sul canale desiderato, quindi fare clic sul pulsante **Dettagli...**
- Fare clic su Protezione programmi, quindi sul pulsante Dettagli...
- **4** Selezionare il programma da cui si desidera rimuovere la protezione.
- **5** Fare clic sul pulsante **Elimina**. Per rimuovere tutte le protezioni impostate, fare clic sul pulsante **Elimina tutti**.
- 6 Fare clic su OK.

# **Protezione minori**

La Protezione minori limita l'accesso ai programmi televisivi in base alla valutazione del loro contenuto. Il video e l'audio dei programmi vietati vengono disturbati sino all'inserimento della password corretta.

|      | <ul> <li>La protezione minori è disponibile solo per la</li> </ul>                                                                                               |
|------|----------------------------------------------------------------------------------------------------|
|      | televisione nord americana (NTSC).                                                                                                    |
|      | Le password tengono conto delle                                                                                                    |
|      | maiuscole/minuscole e devono avere una                                                                                                    |
|      | lunghezza di almeno <b>tre caratteri</b> .                                                                                                    |
| Nota | Se si dimentica la password, è necessario                                                                                                    |
|      | disinstallare e reinstallare il software TV.                                                                                                    |
|      | • La protezione minori è disponibile solo per i sistemi con sintonizzatore TV.                                                                                   |
|      | <ul> <li>La funzione di cattura fotogrammi per i programmi<br/>disturbati è disattivata e la cattura video registra solo<br/>il materiale disturbato.</li> </ul> |

#### Per usare la Protezione minori

Premere il pulsante Protezione minori nel pannello di controllo televisione per accedere a un menu di scelte. Il livello selezionato appare contrassegnato.

- Fare clic sul livello desiderato Viene visualizzata la finestra Imposta password.
- **2** Digitare la password nella casella superiore e quindi di nuovo in quella inferiore, per confermarla.

La tabella seguente riepiloga le norme FCC per la Protezione minori.

| Programmi destinati solo all'infanzia |                                                   |  |
|---------------------------------------|---------------------------------------------------|--|
| TV-Y                                  | Programma adatto a tutti i bambini.               |  |
| TV-Y7                                 | Programma adatto a bambini da 7 anni in su.       |  |
| Programmi adatti a tutti              |                                                   |  |
| TV-G                                  | Pubblico generico.                                |  |
| TV-PG                                 | È consigliabile la presenza dei genitori.         |  |
| TV-14                                 | Si raccomanda vivamente la presenza dei genitori. |  |
| TV-MA                                 | Solo per un pubblico adulto.                      |  |

# Cattura di video e immagini

## Animazioni video. Il VCR

digitale consente di catturare immagini video con l'audio

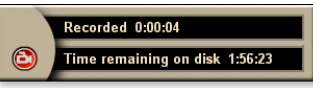

audio e salvarle come file MPEG o AVI sul disco rigido del computer. Per i dettagli, consultare *VCR digitale* a pagina 39.

**Immagini fisse**. È possibile catturare dalla televisione immagini fisse a colori, a 24 bit per pixel, e videoclip MPEG (consultare *Video CD* a pagina 61) e quindi salvarli e

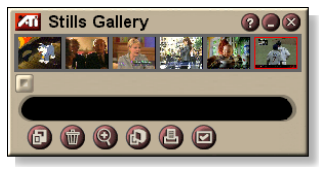

stamparli. Le immagini vengono memorizzate nella Galleria immagini, in formato bitmap (.bmp), standard di Windows, o in una serie di altri formati standard.

La Galleria immagini supporta inoltre i formati grafici standard più diffusi, per consentire di inserire le immagini in report, presentazioni, lettere e altri documenti e aggiungere un certo impatto visivo ad applicazioni di formazione e relazioni. Per i dettagli, consultare *Galleria immagini* a pagina 55.

Nota

Se il programma è sottoposto alle limitazioni della protezione minori, la cattura delle immagini è disattivata (consultare *Protezione minori* a pagina 33).

#### Registrazione di un clip audio e video dalla TV

#### Per registrare un clip audio e video

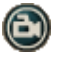

Fare clic sul pulsante Registra nel pannello di controllo della televisione.

Il VCR digitale comincerà a registrare l'audio e il video in un file MPEG o AVI sul disco rigido del computer. Per informazioni sui formati di cattura specifici, consultare Impostazioni del VCR digitale a pagina 40.

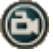

Per interrompere la registrazione, fare clic sul pulsante Registra del VCR digitale. Verrà visualizzata una finestra di dialogo Salva con nome, per consentire di assegnare un nome al file video catturato e memorizzarlo.

Nota

Se il programma è sottoposto alle limitazioni della protezione minori, il materiale registrato risulta disturbato (consultare *Protezione minori* a pagina 33.)

#### Per catturare i fotogrammi dalla televisione

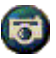

Fare clic sul pulsante con la macchina fotografica nel pannello di controllo della televisione. Il fotogramma corrente viene inserito nella Galleria immagini (consultare *Galleria immagini* a pagina 55).

Nota

Se il programma è sottoposto alle limitazioni della protezione minori, la cattura dei fotogrammi è disattivata (consultare *Protezione minori* a pagina 33.)

# TV-on-Demand<sup>™</sup>

Lo TV-on-Demand ("spostamento nel tempo") è disponibile solo se è supportato dalla scheda grafica in dotazione, ad esempio le schede ALL-IN-WONDER RADEON e ALL-IN-WONDER 128 PRO. Lo TV-on-Demand combina l'immediatezza della TV in diretta con le funzioni di memorizzazione e di replay del VCR, consentendo di creare un nuovo modo di guardare e interagire con la TV.

**Pause attiva**. Con un semplice clic, è possibile mettere in pausa una trasmissione televisiva e riprendere a vederla in differita, senza perdere alcuna scena.

**Instant Replay**. Se si desidera visionare il replay di una sequenza, è possibile tornare indietro, vedere la parte persa e poi riprendere la programmazione in diretta. È possibile variare la velocità di riproduzione oppure saltare avanti di un numero di secondi predefinito. È inoltre possibile esportare i video spostati nel tempo come file MPEG (.MP2).

| Nota | • | Poiché lo TV-on-Demand registra sul disco rigido,<br>non è possibile utilizzare il VCR digitale in<br>modalità TV-on-Demand (consultare <i>VCR digitale</i><br>a pagina 39).<br>Non è possibile differire flussi video prodetti da |
|------|---|----------------------------------------------------------------------------------------------------|
|      |   | copia.                                                                                                    |

## Per visionare i video spostati nel tempo

Fare clic sul pulsante di TV-on-Demand o sul pulsante Pausa nel pannello di controllo della TV.

• Facendo clic sul pulsante Pausa, il pannello di controllo della TV si trasforma nel pannello di controllo di TV-On-Demand, viene visualizzato l'ultimo fotogramma e TV-On-Demand acquisisce il video in diretta.

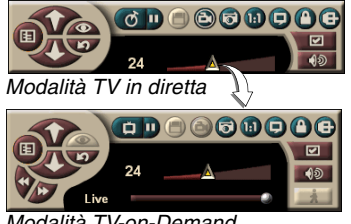

Il pannello di controllo dello TV-on-Demand viene visualizzato al posto del pannello di controllo della TV.

- Modalità TV-on-Demand
- Quando si fa clic sul pulsante Riproduci , viene visualizzato il video spostato nel tempo, a partire dal momento in cui era stato interrotto con la pausa.
**Nota** Se non si riesce a percepire l'audio, consultare *Risoluzione dei problemi* a pagina 87.

#### Per ritornare alla trasmissione in diretta

Fare clic sul pulsante di TV in diretta nel pannello di controllo dello TV-on-Demand. La registrazione video viene interrotta. Per continuare la registrazione mentre si assiste alle trasmissioni in diretta, lasciare impostata la modalità TV-on-Demand e trascinare l'indicatore verso destra (consultare *Per esportare i video spostati nel tempo* a pagina 38).

#### Per riprodurre i video spostati nel tempo

Fare clic sul pulsante Riproduci nel pannello di controllo dello TV-on-Demand.

#### Per mettere in pausa i video spostati nel tempo

Mentre viene trasmesso il video spostato nel tempo, nella modalità in diretta o TV-on-Demand è visualizzato il pulsante Pausa D. Facendo clic sul tale pulsante, il video spostato nel tempo si interrompe, viene visualizzato un fermo immagine e il pulsante Pausa si trasforma nel pulsante Riproduci D.

Quando si fa clic sul pulsante Riproduci, riprende la trasmissione del video spostato nel tempo e il pulsante Riproduci si trasforma nel pulsante Pausa.

# Per modificare la velocità di riproduzione nei video spostati nel tempo

Fare clic sul pulsante della velocità per selezionare una velocità di riproduzione: Riproduzione lenta (velocità dimezzata), Riproduzione normale e Riproduzione

rapida (1,5x). Fare clic con il pulsante destro del mouse sul pulsante della velocità per visualizzare un menu delle varie velocità.

• Il pulsante della velocità è attivo solo in modalità TV-on-Demand, ma sotto **In diretta**.

# Per andare indietro o avanti nei video spostati nel tempo

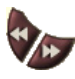

Fare clic sul pulsante a sinistra per andare indietro e su quello a destra per andare avanti. Le impostazioni predefinite sono:

- Avanti: 10 secondi
- Indietro: 30 secondi

È possibile fare clic con il pulsante destro del mouse sul pulsante per modificare le impostazioni in 10 secondi, 30 secondi, 1 minuto o due minuti.

#### Per spostarsi all'interno dei video spostati nel tempo

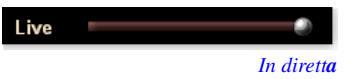

Trascinare l'indicatore con il mouse. Il display del tempo indica la posizione nel video

registrato. Spostando l'indicatore tutto a destra, il display indica In diretta.

#### Per esportare i video spostati nel tempo

Fare clic sul pulsante di esportazione nel pannello di controllo dello TV-on-Demand. Viene visualizzata una finestra di dialogo in cui è possibile selezionare la

porzione di video spostato nel tempo che si desidera salvare (Intervallo:) e la posizione in cui memorizzarla (File di output:). Il file esportato viene salvato in formato MP2.

L'esportazione risulta più rapida se si ritorna prima in modalità in diretta. (Non è consigliabile tornare in modalità TV-on-Demand perché, in tal caso, il video registrato in precedenza verrà sovrascritto).

## VCR digitale

Il VCR digitale offre dei comandi molto semplici da utilizzare e delle funzioni di cattura molto

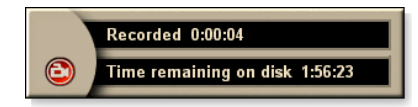

potenti. È possibile catturare un clip video e audio dalla sorgente video e salvarlo come file MPEG o AVI. I file catturati possono essere riprodotti in File Player (consultare *File Player* a pagina 78.) La funzione Programmazione consente di registrare i programmi TV nei giorni e agli orari specificati (consultare *Programmazione* a pagina 83).

Nota

Poiché lo TV-on-Demand esegue la registrazione sul disco rigido, non è possibile utilizzare il VCR digitale nella modalità TV-on-Demand (consultare *TV-on-Demand™* a pagina 36). In tale modalità si consiglia di utilizzare la funzione Esporta (consultare *Per esportare i video spostati nel tempo* a pagina 38.)

#### Per avviare il VCR digitale

Quando si cattura un video dalla TV (consultare *Per registrare un clip audio e video* a pagina 35), il VCR digitale viene aperto automaticamente. Se si desidera che, prima di iniziare la registrazione, venga visualizzata una richiesta, selezionare la casella di controllo **Chiedi prima di registrare** nella scheda VCR **digitale** della finestra **Imposta riproduttore TV** (consultare *Impostazioni del VCR digitale* a pagina 40).

## Memorizzazione e compressione del video catturato

La finestra Impostazioni personalizzate del VCR digitale consente di comprimere il video catturato e salvarlo in numerosi formati standard (consultare *Qualità di registrazione* in *Impostazioni del VCR digitale* a pagina 40). La qualità del video catturato dipende dalle seguenti condizioni:

- velocità del sistema (CPU)
- quantità di memoria del sistema (RAM)
- · prestazioni del disco rigido
- · dimensioni della finestra di cattura del video
- · codec (codificatore-decodificatore) video utilizzato

## Impostazioni del VCR digitale

Utilizzare le finestre di impostazione del VCR digitale per specificare la qualità e la durata della registrazione, delle opzioni generali e delle impostazioni personalizzate.

#### Per impostare il VCR digitale

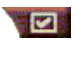

Fare clic sul pulsante Imposta nel pannello di controllo della TV, quindi selezionare la scheda **VCR digitale**.

| Qualità<br>di<br>registrazione     | <ul> <li>Selezionare Qualità massima, Qualità buona, Video CD (vedere la <i>Nota</i>), o Durata massima. (Più la qualità è elevata, minore sarà la quantità di video che si riuscirà a memorizzare sul disco). Per un controllo di estrema precisione, fare clic sul pulsante Personalizza per aprire la finestra Custom Settings, in cui è possibile creare e modificare i formati di cattura predefiniti.</li> <li>Fare clic sul pulsante Crea nuovo per creare un nuovo formato di cattura predefinito. L'Impostazione automatica cattura offre le indicazioni necessarie ad eseguire l'intero processo.</li> <li>Fare clic sul pulsante Modifica per modificare un formato di cattura predefinito esistente.</li> <li>La fase 2 dell'Impostazione automatica cattura offre un'opzione di deinterlacciamento. Selezionarla per impedire la formazione di striature orizzontali nel video catturato.</li> </ul> |
|------------------------------------|----------------------------------------------------------------------------------------------------|
|                                    | <i>Nota:</i> l'impostazione <b>Video CD</b> permette di creare file<br>conformi a Video-CD che possono essere riprodotti<br>sulla maggior parte dei lettori DVD in commercio. Per<br>creare un CD contenente i file Video CD, è necessario<br>disporre di un masterizzatore e di un software per la<br>creazione dei CD.                                                                                                    |
| Impostazione<br>spazio<br>disco    | Alloca la quantità di spazio su disco per memorizzare il<br>video catturato.<br><b>Registra su unità</b><br>Selezionare l'unità in cui inserire il video catturato.<br><b>Quantità di spazio da lasciare disponibile sul disco</b><br>Utilizzare l'indicatore per impostare la quantità di spazio<br>da lasciare disponibile sul disco rigido. Utilizzare questa<br>opzione per impedire che una registrazione possa<br>occupare tutto lo spazio su disco.                                                                                                    |
| Impostazioni<br>correnti           | Visualizza il formato video, le dimensioni, la frequenza<br>di quadro e il formato audio del video catturato.                                                                                                    |
| Cattura<br>immagini a<br>640 x 480 | Cattura le immagini in formato 640 x 480 pixel.                                                                                                    |

| Chiedi        | Dopo aver eseguito l'impostazione completa della                                                 |
|---------------|--------------------------------------------------------------------------------------------------|
| prima         | cattura, visualizza una finestra di dialogo che avvia la                                         |
| di registrare | cattura.                                                                                         |
| Registra per  | Selezionare la casella, quindi digitare il numero di ore e minuti in cui si desidera registrare. |

### Codifica MPEG in tempo reale

Se il computer utilizza un processore Pentium<sup>®</sup> II, Pentium<sup>®</sup> III, Pentium<sup>®</sup> con tecnologia MMX o un processore AMD Athlon<sup>™</sup>, è possibile catturare i video e salvarli in formato MPEG, in tempo reale.

Le impostazioni personalizzate del VCR digitale forniscono quattro impostazioni di registrazione MPEG e AVI predefinite che consentono di personalizzare le impostazioni video e audio in base alle proprie esigenze.

# Per personalizzare le impostazioni di registrazione MPEG

- Fare clic sul pulsante Imposta nel pannello di controllo della TV, quindi selezionare la scheda VCR digitale.
- **2** Fare clic sul pulsante **Personalizza...**

Viene aperta la finestra Custom Settings.

- **3** Selezionare il formato MPEG che si desidera utilizzare.
  - Per modificare i valori predefiniti, fare clic sul pulsante **Modifica...** L'Impostazione automatica cattura offre tutte le indicazioni su come apportare le modifiche.
  - Per creare un nuovo formato di cattura, fare clic sul pulsante **Crea nuovo...** L'Impostazione automatica cattura offre tutte le indicazioni per creare un nuovo formato.

## Risultati ottimali con la cattura video MPEG

#### Per accedere alle proprietà MPEG

- Fare clic sul pulsante delle impostazioni el pannello di controllo della televisione, quindi selezionare la scheda VCR digitale.
- 2 In Qualità di registrazione, fare clic sul pulsante Personalizza...
- **3** Fare clic su **Qualità massima**, quindi sul pulsante **Modifica...**

Viene visualizzata l'Impostazione automatica cattura (1).

- **4** Inserire un nome ed una eventuale descrizione per il valore predefinito.
- Fare clic su Avanti >.Viene visualizzata l'Impostazione automatica cattura (2).
- 6 Selezionare MPEG-1 o MPEG-2, quindi fare clic su Avanti >.

Viene visualizzata l'Impostazione automatica cattura (3).

#### Per selezionare la cattura MPEG Solo quadri I

Questo tipo di cattura utilizza meno CPU ma richiede un bit rate di 2 o 3 volte maggiore e produce file più grandi.

- 1 Fare clic sul pulsante Solo quadri I.
- 2 Fare clic su Avanti>, poi su Fine.

#### Per selezionare la cattura MPEG di quadri I, B, P

Questo tipo di cattura utilizza più CPU, ma riduce significativamente il bit rate necessario ad ottenere video di buona qualità.

- 1 In Impostazione automatica cattura (3), impostare Numero di quadri P nel gruppo su 4.
- 2 Impostare Numero di quadri B nel sottogruppo su 2. (Facendo clic sul pulsante **Predefinito** vengono impostati i valori sopra riportati).

Per raggiungere una prestazione di 29.97 quadri/secondo nel formato MPEG-1 o MPEG-2, si consigliano le impostazioni seguenti. Sono forniti esempi di velocità della CPU e dei bit rate (Mb/s), però è necessario tenere presente che alcuni video consentono una compressione migliore rispetto ad altri, ciò dipende dalla quantità di animazioni rapide e dal numero di scene complesse.

| Formato<br>video | Quadri<br>IBP<br>(Mb/s) | CPU<br>minima<br>richiesta | Solo<br>quadro I<br>(Mb/s) | CPU<br>minima<br>richiesta |
|------------------|-------------------------|----------------------------|----------------------------|----------------------------|
| 160x120          | 1,0                     | P200-MMX                   | 1,0                        | P200-MMX                   |
| 352x240          | 1,5                     | PII-266                    | 2,0                        | P200-MMX                   |
| 320x480          | 3,0                     | PII-400                    | 4,0                        | PII-266                    |
| 640x480          | 4,0                     | Athlon 600                 | 6,0                        | PIII-450                   |
| 720x480          | 4,0                     | Athlon 700                 | 6,0                        | PIII-450                   |

**Mb/s** = Megabit al secondo o milioni di bit al secondo. 1 Mb/s corrisponde a circa 125Kbyte/secondo.

- Per controllare la qualità del video, è possibile utilizzare l'indicatore della resa animazione – un'impostazione elevata (75 o più) utilizza più CPU, però offre una migliore qualità video. Un'impostazione su valori bassi (25 o meno) velocizza la codificazione, ma produce, ad un dato bit rate, video di qualità inferiore.
- Le impostazioni di bit rate riportate in precedenza si basano su una resa animazione impostata su 10.
- Se il sistema non è in grado di ottenere video di buona qualità a 29,97, tentare quanto segue:
  - Catturare solo i quadri I.
  - Eseguire la cattura utilizzando dimensioni di quadro inferiori.
  - Catturare solo video, senza audio.

I decodificatori MPEG-1 sono molto diffusi, pertanto i video codificati in formato MPEG-1 possono essere riprodotti su molti PC. Tuttavia la riproduzione MPEG-1 su un PC utilizza il decodificatore Microsoft MPEG-1, che non offre prestazioni ottimali.

La riproduzione MPEG-2 su un PC richiede un decodificatore MPEG-2. Con le schede grafiche ATI, i decodificatori MPEG-2 utilizzano l'hardware ATI IDCT e la compensazione di resa che offre una risoluzione di riproduzione video più elevata ed un carico CPU inferiore rispetto al decodificatore Microsoft MPEG-1.

## **TV Listings**

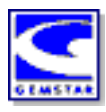

Gemstar GUIDE Plus+<sup>TM</sup> è una guida alla programmazione televisiva elettronica per Microsoft Windows. Offre informazioni avanzate sui programmi, ad esempio i nomi e i numeri delle stazioni, nonché i nomi dei programmi con ulteriori dettagli.

Prima di cominciare ad utilizzare TV Listings, si consiglia di terminare l'Inizializzazione automatica della TV (consultare *Impostazione della TV* a pagina 13).

È possibile programmare sessioni di registrazione e di visione, ricercare programmi e tenere un elenco dei programmi preferiti. Per ulteriori informazioni, consultare La Guida in linea di TV Listings.

• TV Listings è disponibile solo in Nord America.

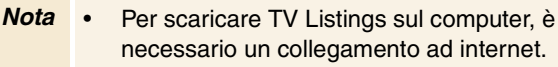

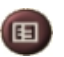

#### Per avviare TV Listings

CD Audio File Playor TV USB Video CD CD TV Listings Fare clic sul pulsante TV Listings nel pannello di controllo della TV oppure fare clic su **TV Listings** nel LaunchPad.

#### Per accedere alle informazioni di TV Listings dalla TV

- Quando si esegue la scansione automatica, TV Listings fornisce il nome delle stazioni (consultare *Scansione automatica* in *Impostazioni del sintonizzatore della TV* a pagina 18.)
- Quando si cambia canale, viene visualizzato il nome del programma corrente con il nome e il numero della stazione.
- Con la televisione in funzione, fare clic con il pulsante destro del mouse sul pulsante TV Listings per visualizzare le opzioni descritte di seguito.

| TV Pr  | ogram     | Detail   | s        |    |          |      | 8      |
|--------|-----------|----------|----------|----|----------|------|--------|
| Ch: 31 | ARTSC     |          | 13:00 PN | 60 | Minutes) | Mon, | Dec 11 |
| Law &  | Order     |          |          |    |          |      |        |
| Rating | TVPG      | MPAA:    | TVPG     |    |          |      |        |
| Catego | ry: Serie | s-Drama  | 1        |    |          |      |        |
| Catego | ry: Serie | is Drama |          | _  |          |      |        |

•Dettagli programmi TV. Se ci sono informazioni disponibili sul programma selezionato, TV Listings

visualizza un pannello contenente informazioni dettagliate sul programma stesso.

- Aggiorna automaticamente. Il pannello Dettagli programmi TV aggiorna le informazioni sui programmi con il passare del tempo o ogni volta che si modificano i canali.
- **Copia**. Selezionare questa casella per copiare le informazioni del pannello Dettagli programmi TV negli Appunti di Windows.

• Selezionando l'area di testo del pannello Dettagli programmi TV con il pulsante destro del mouse, è possibile accedere anche alle funzioni Aggiorna automaticamente e Copia.

Quando si utilizza TV Listings, il pannello di controllo della TV è nascosto e le funzioni seguenti non sono disponibili:

- Visualizzazione sullo schermo delle informazioni sul canale.
- Ridimensionamento del pannello del display (consultare *pagina 14*).
- **Nota** Zoom e rotazione (consultare *pagina 30*).
  - Quando si apre TV Listings lo sfondo video è disattivato, viene riattivato quando si chiude TV Listings (consultare *pagina 31*).

TV Listings non è disponibile quando si utilizzano le seguenti funzioni:

- Zapping (consultare pagina 23).
- Durante la cattura video (consultare pagina 34).

## Impostazione di TV Listings

#### Registrazione

La prima volta che si avvia il sistema GUIDE Plus+, è necessario registrarsi. In tal modo si possono scaricare gli elenchi per la propria zona o i servizi via cavo.

#### Per scaricare gli elenchi aggiornati

- Nel menu File, fare clic su Download Weekly File ...
   Viene aperto Download Assistant.
- 2 Fare clic sul pulsante Download per scaricare gli elenchi. Per apportare modifiche, fare clic sul pulsante Change Settings.

#### Per personalizzare i canali

Il menu **Edit** contiene due funzioni che riguardano l'elenco dei canali:

- Station Lists ... consente di creare e conservare un elenco di stazioni, basato sull'elenco principale della zona o dei servizi via cavo.
- Channel Number ... consente di assegnare i numeri di canale a ciascuna stazione e di conservarli.

#### Esplorazione

Per esplorare le varie viste di TV Listings, fare clic sulla scheda relativa alla vista desiderata oppure selezionare la vista dal menu View nella parte superiore dello schermo.

Per spostarsi all'interno della vista corrente, utilizzare il mouse o i tasti di direzione. Fare clic con il pulsante sinistro del mouse per selezionare un elemento e visualizzarne i dettagli nella finestra dei dettagli sopra la griglia o sul registro.

Fare clic con il pulsante destro del mouse per aprire un menu di scelta rapida con varie opzioni:

| Watch              | Consente di aggiungere l'elemento alla programmazione <b>Watch</b> (vedere <i>Scheda Schedules</i> a pagina 51).                                                                       |
|--------------------|----------------------------------------------------------------------------------------------------|
| Record             | Consente di aggiungere l'elemento alla<br>programmazione <b>Record</b> (vedere <i>Scheda</i><br><i>Schedules</i> a pagina 51).                                                         |
| Favorite           | Consente di aggiungere l'elemento all'elenco<br>dei <b>Favorites</b> (vedere <i>Favorite Search</i> a<br>pagina 49).                                                                   |
| Program<br>Details | Consente di aprire una finestra con una descrizione dettagliata del programma, nonché le altre date di trasmissione.                                                                   |
| Go To              | Consente di sintonizzare il PIP (Picture-In-<br>Picture, la finestra nell'angolo superiore<br>sinistro della guida in cui è visualizzata<br>l'immagine TV) sulla stazione selezionata. |

#### Registrazione

TV Listings opera in associazione con il sintonizzatore TV per registrare gli spettacoli automaticamente. Quando si seleziona un programma da registrare, viene visualizzata una finestra che richiede di specificare un nome file ed una posizione in cui salvare il file.

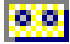

Quando si seleziona un programma da registrare, accanto al titolo compare l'icona Record in tutte le viste in cui viene visualizzato il programma.

- **Record** Per rimuovere un programma da Record Schedule, è sufficiente fare clic sull'icona Record accanto al titolo del programma.

#### Visione

TV Listings opera con il sintonizzatore TV per visualizzare automaticamente gli spettacoli. Quando si seleziona un programma da vedere, accanto al titolo, in tutte le viste in cui viene visualizzato il programma, compare l'icona Watch.

🔵 Watch • Per rimuovere un programma da Watch Schedule, è sufficiente fare clic sull'icona Watch accanto al titolo del programma.

### Viste

Esistono due viste principali per la guida: Grid e Log.

La vista Grid visualizza un elenco per le 24 ore, simile alla guida dei giornali o via cavo. Utilizzare i tasti freccia per spostarsi verso l'alto, il basso, a destra o a sinistra. È inoltre possibile scorrere l'elenco mediante le barre di scorrimento orizzontale e verticale.

- Andare ad un programma specifico per visualizzarne i dettagli nell'area sopra la griglia.
- Per visualizzare soltanto le stazioni desiderate, utilizzare l'opzione Station Lists ... nel menu Edit (vedere Per personalizzare i canali a pagina 45.)

La vista Log visualizza i dati in un elenco nel seguente ordine: Date/Station/Category e Title/Episode. Utilizzare i tasti freccia per spostarsi verso l'alto, il basso, a destra o a sinistra. È inoltre possibile scorrere l'elenco mediante le barre di scorrimento orizzontale e verticale.

- Andare ad un programma specifico per visualizzarne i dettagli nell'area sopra il registro.
- · Per visualizzare soltanto le stazioni desiderate, utilizzare l'opzione Station Lists ... nel menu Edit (vedere Per personalizzare i canali a pagina 45.)

### **Opzioni per il Filter**

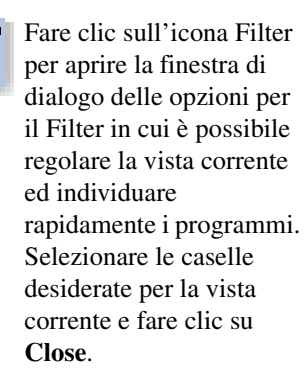

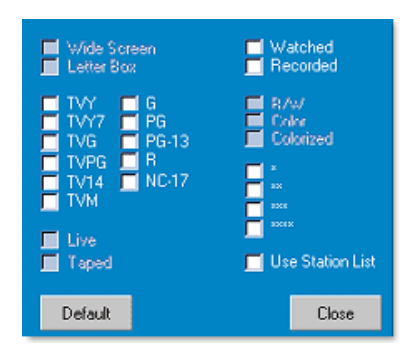

Selezionare la casella di controllo **Use Station List** per utilizzare l'elenco personalizzato delle stazioni più recente.

## Scheda Actors

Nella scheda Actors sono visualizzati tutti gli attori e attrici che partecipano ai film compresi negli elenchi correnti. Un elenco dei nomi degli attori è visualizzato nella parte sinistra dello schermo. Fare clic sul nome dell'attore di cui si desidera visualizzare tutti i film e gli orari di messa in onda.

- Utilizzare i tasti freccia per scorrere l'elenco degli Actors verso l'alto o il basso.
- È inoltre possibile inserire il nome dell'attore parzialmente o per intero nella casella di testo sopra l'elenco degli Actors per localizzarlo rapidamente.
- Andare ad un programma specifico per visualizzarne i dettagli nell'area sopra l'elenco.
- Per visualizzare soltanto le stazioni desiderate, utilizzare l'opzione **Station Lists ...** nel menu **Edit** (vedere *Per personalizzare i canali* a pagina 45).

#### Scheda Categories

La scheda Categories visualizza tutte le categorie di genere negli elenchi correnti. Un elenco delle categorie di genere viene visualizzato nella parte sinistra dello schermo.

- Fare clic sulla categoria desiderata per visualizzare tutti i titoli relativi a tale categoria sulla destra dello schermo.
- Fare doppio clic sulle categorie con il segno + per aprire un elenco di sottocategorie sulla destra dello schermo.
- Utilizzare i tasti freccia per scorrere l'elenco delle category verso l'alto o il basso. È inoltre possibile scorrere l'elenco mediante le barre di scorrimento orizzontale e verticale.
- Andare ad un programma specifico per visualizzarne i dettagli nell'area sopra il registro.
- Per visualizzare soltanto le stazioni desiderate, utilizzare l'opzione **Station Lists ...** nel menu **Edit** (vedere *Per personalizzare i canali* a pagina 45).

### Searches

GUIDE Plus+ è dotato di un potente motore di ricerca che consente di trovare i programmi desiderati. È possibile salvare e conservare un elenco di ricerche personalizzate da eseguire ogni settimana, nonché una Favorite Searches che tiene traccia degli spettacoli e dei film preferiti.

## **Favorite Search**

Aprire Favorite Search nella scheda **Searches**. I Favorite rappresentano uno speciale elenco di titoli di spettacoli da conservare per individuare gli spettacoli preferiti con un semplice clic del mouse. È possibile aggiungere e rimuovere elementi di tale elenco da qualsiasi vista della guida.

- Favorite è sempre la prima ricerca visualizzata nella scheda Searches. Funziona come le altre ricerche, ma non può essere eliminata.
- Quando uno dei preferiti viene visualizzato in una vista della guida, accanto al titolo compare un <sup>(2)</sup>.

In genere, l'elenco dei preferiti viene utilizzato per individuare gli spettacoli preferiti quando si aggiornano i file di dati. Selezionare la Favorite Searches dall'elenco delle ricerche e la guida cercherà e visualizzerà tutti gli elementi preferiti. È possibile selezionare tutti gli elementi dei preferiti, o qualsiasi si desideri, nella schedule. I Favorite possono essere impostati in due modi:

- In una qualsiasi vista, selezionare un evento che si desidera inserire nell'elenco dei Favorite. Fare clic con il pulsante destro del mouse per aprire il menu **Event**, quindi selezionare l'opzione **Favorite** per inserire l'elemento nell'elenco dei Favorite o per rimuoverlo.
- In un qualsiasi elenco di eventi sono presenti tre caselle di controllo accanto all'evento. La casella a destra rappresenta l'indicatore dei Favorite; fare clic per selezionarla o deselezionarla.

## Scheda Movies

La scheda Movies visualizza le sottocategorie relative a tutti i film compresi nell'elenco corrente, nella parte sinistra dello schermo.

- Fare clic sulla categoria che si desidera visualizzare; nella parte destra dello schermo saranno mostrati i titoli appartenenti a tale categoria.
- Utilizzare i tasti freccia per scorrere Movies List verso l'alto o il basso. È inoltre possibile scorrere l'elenco utilizzando le barre di scorrimento orizzontale e verticale.
- Passare ad un programma specifico per visualizzarne i dettagli nell'area sopra il registro.
- Per visualizzare soltanto le stazioni desiderate, utilizzare l'opzione **Station Lists** ... nel menu **Edit** (vedere *Per personalizzare i canali* a pagina 45).

#### Scheda Schedules

Una programmazione è un elenco di eventi TV selezionati da qualunque vista, inclusi i risultati delle ricerche. La programmazione ha il formato di una vista Log (vedere *pagina 47*). È possibile scegliere da tre elenchi:

- Watch visualizza tutti gli eventi con almeno l'indicatore Watch impostato.
- **Record** visualizza tutti gli eventi con almeno l'indicatore Record impostato.
- All visualizza tutti gli eventi con l'indicatore Watch o Record impostato.

In tutte le viste, quando è stato programmato un evento, accanto al titolo viene visualizzata un'icona che indica se l'elemento è stato programmato per la visione, per la registrazione o per entrambe. Gli elementi programmati possono essere aggiunti o rimossi in due modi:

- 1 In una vista qualsiasi selezionare l'elemento che si desidera inserire nella programmazione, fare clic con il pulsante destro del mouse per aprire il menu Event, quindi selezionare Watch o Record per inserire o rimuovere l'elemento dall'elenco degli eventi programmati.
- **2** In un qualsiasi elenco di eventi, accanto a ciascun evento sono presenti tre caselle di controllo; quella a sinistra rappresenta l'indicatore Watch mentre quella al centro rappresenta l'indicatore Record. Fare clic per selezionarle o deselezionarle.

### Scheda Searches

Nella scheda Searches è visualizzato un elenco delle ricerche salvate, compreso l'elenco dei Favorite (vedere *Favorite Search* a pagina 49), che costituisce sempre la prima ricerca dell'elenco. Il titolo della ricerca viene aggiornato automaticamente quando si fa clic su di esso.

- Per creare una nuova ricerca, fare clic sul menu **Search**, quindi selezionare **New Search**. Viene aperta la finestra di dialogo Search.
- Per modificare una ricerca salvata, fare doppio clic sul titolo della ricerca oppure aprire la finestra di dialogo Search (seguendo le istruzioni riportate in precedenza) e fare clic su **Load Search**.

## Impostazione dei parametri di ricerca

Per avviare una nuova ricerca, nel menu **Search**, fare clic su **New Search...** per aprire la finestra di dialogo Search, da utilizzare per impostare le seguenti opzioni:

| Stations              | Selezionare <b>All</b> o <b>None</b> utilizzando i pulsanti<br>appropriati alla fine dell'elenco. Per utilizzare le<br>stazioni selezionate, fare clic sui nomi delle<br>stazioni per evidenziarli.                              |
|-----------------------|----------------------------------------------------------------------------------------------------|
| Program<br>Categories | Selezionare <b>All</b> o <b>None</b> utilizzando i pulsanti<br>appropriati alla fine dell'elenco. Per utilizzare le<br>categorie selezionate, fare clic sui nomi delle<br>categorie per evidenziarli.                            |
| Date/Time<br>Ranges   | Utilizzare gli elenchi a discesa per selezionare<br>gli intervalli di data e le caselle di controllo per<br>selezionare le ore che si desidera includere<br>nella ricerca.                                                       |
| Rating                | Evidenziare una o più voci di questo elenco per ricercare i film con livelli qualitativi specifici.                                                                                                    |
| MPAA                  | Evidenziare una o più voci di questo elenco per ricercare film con livelli MPAA specifici.                                                                                                    |
| Parental<br>Guidance  | Evidenziare una o più voci di questo elenco per ricercare film con specifiche restrizioni.                                                                                                    |
| Text<br>Search        | Inserire nomi, titoli e/o parole chiave nella<br>casella di testo. Selezionare le caselle <b>Title</b> ,<br><b>Descriptions</b> e/o <b>Performers</b> per eseguire la<br>ricerca del testo specificato nei campi<br>appropriati. |
| Year of<br>Release    | Utilizzare gli elenchi a discesa per ricercare film precedenti, successivi o compresi in specifici anni.                                                                                                    |

Utilizzare le icone nella parte superiore della finestra di dialogo Search per:

- Creare una nuova ricerca
- Caricare una ricerca esistente
- Salvare i criteri di ricerca correnti
- Eseguire la ricerca corrente
- Uscire dalla finestra di dialogo Search

#### Scheda Sports

La scheda Sports visualizza tutte le sottocategorie per tutti gli eventi sportivi compresi nell'elenco corrente, sulla sinistra dello schermo. Fare clic sulla categoria di cui si desiderano visualizzare tutti i titoli. I titoli verranno mostrati nella parte destra dello schermo.

- Se nelle opzioni di Filter è stata selezionata la casella di controllo **Use Station List** (vedere *Opzioni per il Filter* a pagina 48), vengono visualizzate solo le stazioni attualmente selezionate nell'elenco delle stazioni.
- Utilizzare i tasti freccia per scorrere l'elenco dei film verso l'alto o il basso. È inoltre possibile scorrere l'elenco utilizzando le barre di scorrimento orizzontale e verticale.
- Passare ad un programma specifico per visualizzarne i dettagli nell'area sopra il registro.
- Per visualizzare soltanto le stazioni desiderate, utilizzare l'opzione **Station Lists** ... nel menu **Edit** (vedere *Per personalizzare i canali* a pagina 45).

#### Scheda Stations

Nella scheda Stations è visualizzato l'elenco di ciascuna stazione nella parte sinistra dello schermo. Fare clic sulla stazione desiderata oppure utilizzare i tasti freccia per spostarsi verso l'alto o il basso all'interno dell'elenco. L'elenco relativo a tale stazione viene visualizzato nella parte destra dello schermo.

Esistono due modi per visualizzare gli elenchi nella scheda Stations. Per controllare in che modo visualizzare gli elenchi, utilizzare l'opzione **Format** nella scheda Stations:

- 1 La Vista Log rappresenta la vista standard. Ciascuna stazione viene mostrata nel proprio registro a scorrimento.
- 2 La vista Grid può essere attivata dall'opzione Grid Mode nel menu View (vedere *Viste* a pagina 47). Ciascuna stazione è mostrata in una griglia di 24 ore.
- Utilizzare i tasti freccia per scorrere l'elenco dei film verso l'alto o il basso. È inoltre possibile scorrere l'elenco utilizzando le barre di scorrimento orizzontale e verticale.

- Passare ad un programma specifico per visualizzarne i dettagli nell'area sopra il registro.
- Per visualizzare soltanto le stazioni desiderate, utilizzare l'opzione **Station Lists** ... nel menu **Edit** (vedere *Per personalizzare i canali* a pagina 45).

## **Scheda Titles**

La scheda Titles visualizza tutti i titoli presenti negli elenchi correnti sulla parte sinistra dello schermo. Fare clic su un titolo per visualizzare tutti gli orari di messa in onda di un titolo sulla parte destra dello schermo.

- Utilizzare i tasti freccia per scorrere l'elenco dei film verso l'alto o il basso. È inoltre possibile Title l'elenco utilizzando le barre di scorrimento orizzontale e verticale.
- Passare ad un programma specifico per visualizzarne i dettagli nell'area sopra il registro.
- Per visualizzare soltanto le stazioni desiderate, utilizzare l'opzione **Station Lists ...** nel menu **Edit** (vedere *Per personalizzare i canali* a pagina 45).

## Giorni e date

Ciascuna vista contiene gli elenchi relativi alla data corrente. Per modificare la data, selezionarla dal menu **Dates** nella parte superiore dello schermo.

## Galleria immagini

Le immagini fisse catturate dalla TV, da Video CD o da File Player vengono salvate nella Galleria immagini. È possibile salvare le immagini in un'ampia gamma di

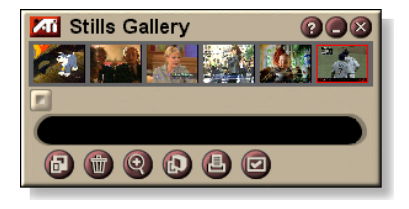

formati grafici e dimensioni. I comandi disponibili nella Galleria immagini consentono inoltre di eliminare le immagini, nasconderle, salvarle come sfondo del desktop e stamparle.

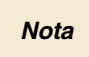

Se la Galleria immagini viene chiusa senza salvare, le immagini catturate vengono **eliminate**.

Facendo clic sul logo nell'angolo superiore sinistro della Galleria immagini, viene visualizzato il messaggio "Informazioni su...". Se sono installate più funzioni di Multimedia Center, nel menu Elenco attività verranno visualizzate le funzioni disponibili e attive.

Per informazioni sull'uso dei comandi della Galleria immagini, consultare la Guida in linea e la descrizione dei comandi.

## Impostazioni della Galleria immagini

Utilizzare la finestra Imposta Galleria immagini per definire le modalità di memorizzazione e stampa delle immagini catturate.

### Per impostare la Galleria immagini

|                           | Fare clic sul pulsante Imposta nel pannello di controllo<br>della Galleria immagini, di TV, di File Player o di Video<br>CD, quindi scegliere la scheda <b>Galleria immagini</b> .                                                                                                    |
|---------------------------|----------------------------------------------------------------------------------------------------|
| Opzioni<br>di cattura     | Cattura nella Galleria<br>Cattura le immagini salvandole nella Galleria immagini.<br>Cattura in file numerato<br>Cattura le immagini salvandole in file numerati<br>(pic001.bmp, pic002.bmp) sul disco rigido.<br>Cattura negli Appunti<br>Inserisce negli Appunti di Windows le immagini catturate.<br>Cattura su stampante<br>Invia alla stampante le immagini catturate.<br>Usa solo 256 colori<br>Salva le immagini catturate come file a 256 colori, per<br>limitare lo spazio occupato sul disco. |
| Opzioni<br>di salvataggio | Avverti se si chiude senza salvare<br>Visualizza un avvertimento se si chiude la televisione o<br>la Galleria immagini senza salvare le immagini<br>catturate.<br>Mostra percorso immagini salvate<br>Visualizza unità, cartelle e sottocartelle in cui sono<br>memorizzate le immagini.                                                                                                    |
| Descrizione<br>comandi    | Mostra descrizione comandi<br>Visualizza la descrizione dei comandi della Galleria<br>immagini.<br>Mostra tasti di scelta rapida<br>Visualizza i tasti di scelta rapida per i comandi della<br>Galleria immagini.                                                                                                    |
| Sempre<br>in primo piano  | Visualizza la Galleria immagini in primo piano rispetto alle altre applicazioni.                                                                                                    |
| Opzioni<br>di stampa      | Centra immagineStampa l'immagine al centro del foglio.Dimensioni immagine:Pagina intera Stampa l'immagine a pagina intera.100%Stampa l'immagine nella stessa200%Stampa l'immagine in grandezza<br>doppia rispetto alle dimensioni originali.                                                                                                    |

## **CD** Audio

Utilizzare il CD Audio per l'ascolto dei normali CD musicali. Sono disponibili funzioni avanzate quali Riproduzione casuale, Inizio di ogni brano, che

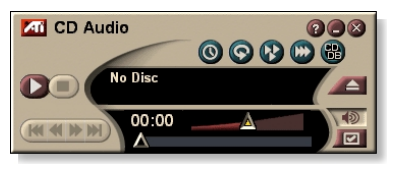

consente di riprodurre i primi dieci secondi di ogni brano, e Riproduzione ciclica. La funzione Programmazione consente di programmare l'ascolto di CD nella data e all'orario specificato (consultare *Programmazione* a pagina 83).

Facendo clic sul logo nell'angolo superiore sinistro del pannello del display, viene visualizzato il messaggio "Informazioni su...". Se sono installate più funzioni di Multimedia Center, nel menu Elenco attività verranno visualizzate le funzioni disponibili e attive.

Per informazioni sull'uso dei comandi del CD Audio, consultare la Guida in linea e la descrizione dei comandi.

#### Per avviare il CD Audio

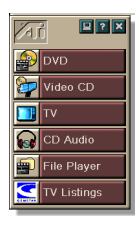

#### Da LaunchPad

Fare clic su CD Audio in LaunchPad. Per informazioni su LaunchPad, consultare *pagina* 8.

#### Dalla barra delle applicazioni di Windows®

- **1** Fare clic su **Avvio** (o Start) nella barra delle applicazioni di Windows.
- 2 Scegliere Programmi ►.
- **3** Scegliere ATI Multimedia Center ►.
- 4 Fare clic su CD Audio.

CD Audio può essere avviato anche da eventuali altre funzioni di Multimedia Center installate sul sistema, vale a dire DVD, Video CD, TV e File Player. Fare clic sul logo ATI nell'angolo superiore sinistro del pannello di controllo della funzione attiva, quindi fare clic su CD Audio.

## Impostazioni del CD Audio

Utilizzare la finestra Impostazioni CD Audio per definire una lista di esecuzione, impostare la riproduzione casuale e utilizzare un pannello LCD per la visualizzazione del numero di brano e del tempo di riproduzione.

#### Per configurare il CD Audio

Fare clic sul pulsante Imposta nel pannello di controllo del CD Audio, quindi scegliere la scheda **Impostazioni CD Audio**.

| Lista di<br>esecuzione  | Visualizza tutti i brani nella lista di esecuzione (la lista delle proprie selezioni).                                                                                              |  |  |
|-------------------------|----------------------------------------------------------------------------------------------------|--|--|
| Riproduzione<br>casuale | <b>Tutti i brani</b><br>Vengono riprodotti casualmente tutti i brani.<br><b>Lista di esecuzione</b><br>Vengono riprodotti casualmente i brani inclusi nella lista<br>di esecuzione. |  |  |
| Informazioni<br>disco   | Se sono disponibili le informazioni, visualizza il nome<br>del disco e l'interprete. Le informazioni possono anche<br>essere inserite dall'utente.                                  |  |  |
| Brani<br>disponibili    | Visualizza i brani che possono essere aggiunti alla lista<br>di esecuzione. Utilizzare questo pulsante per<br>aggiungere o rimuovere tutti i brani o solo quelli<br>selezionati.    |  |  |
| Modalità<br>LCD         | Selezionare questa opzione per visualizzare il numero<br>del brano e il tempo di esecuzione corrente su un<br>display LCD.                                                          |  |  |
| Descrizione<br>comandi  | Mostra descrizione comandi<br>Visualizza informazioni utili ogni volta che si punta il<br>mouse su un comando.                                                                      |  |  |
|                         | Mostra tasti di scelta rapida<br>Visualizza i tasti di scelta rapida ogni volta che si punta<br>il mouse su un comando.                                                             |  |  |

### Database CD

Se si è collegati a Internet, mentre viene riprodotto il CD è possibile usare il Database CD per visualizzare sul computer il titolo, l'interprete e i titoli dei brani dell'album, nonché altre informazioni.

Quando nell'unità CD-ROM viene inserito un CD Audio, il programma CD Audio può interrogare un server CDDB<sup>©</sup> per avere informazioni sul CD. Se il database contiene le informazioni relative al CD in uso, CD Audio le scarica e visualizza i dati.

• L'accesso al servizio CDDB è gratuito per gli utenti finali.

#### Per accedere alla finestra Database CD - CD Audio

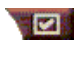

Fare clic sul pulsante Imposta nel pannello di controllo del CD Audio, quindi scegliere la scheda **Database CD**.

| Server<br>Indirizzo del<br>server CDDB<br>(predefinito:<br>cddb.cddb.com) | Porta<br>La porta da usare con questo server CDDB (predefinita:<br>8880).<br>Lista siti dal server<br>Carica la lista dei siti dal server, usando le impostazioni<br>correnti.                                                                                                    |
|---------------------------------------------------------------------------|----------------------------------------------------------------------------------------------------|
| Protocollo                                                                | CDDBP<br>Usa il collegamento TCP/IP diretto.<br>HTTP<br>Usa il collegamento HTTP se si è schermati da un<br>firewall. È necessario definire uno script CGI<br>(predefinito: /-cddb/cddb.cgi)                                                                                                    |
| Server proxy<br>Accede al<br>database usando<br>un server proxy           | Server<br>Indirizzo del server proxy (Un server proxy è un altro<br>computer sulla LAN che si collega ad Internet senza<br>compromettere la sicurezza della rete).<br>Porta<br>La porta da usare con il server proxy.<br>Richiede l'autenticazione proxy<br>Questo server proxy richiede l'autenticazione. |

| Accesso<br>remoto<br>Usa l'accesso<br>remoto<br>per accedere<br>al server. | Usa questo collegamento per le query remote.<br>Quando non si è collegati, connettersi usando questa<br>voce.<br>Esegui le query remote solo se si è collegati.<br>Accede al database solo se si è già collegati. |
|----------------------------------------------------------------------------|----------------------------------------------------------------------------------------------------|
| Disattiva<br>database CD                                                   | Se questa casella è selezionata, non vengono eseguite interrogazioni.                                                                                                    |

## Programmazione del CD Audio

È possibile programmare il CD Audio per l'attivazione nei giorni e negli orari specificati. Se la funzione è installata, è possibile programmare eventi anche per TV Magazine, per il VCR digitale, per File Player e per la TV.

#### Per accedere alla finestra di impostazioni della Programmazione per il CD Audio

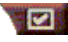

Fare clic sul pulsante Imposta nel pannello di controllo del CD Audio, quindi scegliere la scheda **Programmazione**. La programmazione guidata indicherà i

passi necessari per programmare nuovi eventi. Per i dettagli, consultare *Programmazione* a pagina 83.

## Video CD

Il Video CD è in grado di riprodurre Video CD CD 1.0 e CD karaoke.

Facendo clic sul logo nell'angolo superiore sinistro del pannello del display, viene visualizzato il messaggio "Informazioni su...". Se sono installate più funzioni di Multimedia Center, nel menu Elenco attività verranno visualizzate le funzioni disponibili e attive.

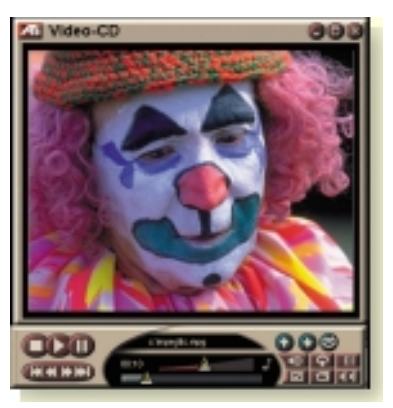

Per informazioni sull'uso dei comandi del Video CD, consultare la Guida in linea e la descrizione dei comandi.

## Per avviare il Video CD

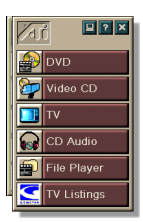

## Da LaunchPad

Fare clic su **Video CD** in LaunchPad. Per informazioni su LaunchPad, consultare *pagina* 8.

#### Dalla barra delle applicazioni di Windows®

- **1** Fare clic su **Avvio** (o Start) nella barra delle applicazioni di Windows.
- 2 Scegliere Programmi ►.
- **3** Scegliere ATI Multimedia Center ►.
- 4 Fare clic su Video CD.

Video CD può essere avviato anche da eventuali altre funzioni di Multimedia Center installate sul sistema, vale a dire TV, CD Audio, File Player e DVD. Fare clic sul logo ATI nell'angolo superiore sinistro del pannello di controllo della funzione attiva, quindi fare clic su **Video CD**.

## Menu di controllo di Video CD

È possibile accedere alle funzioni di Video CD facendo clic con il pulsante destro del mouse nell'area di visualizzazione video o nel pannello di controllo. Questa operazione risulta molto utile in modalità a schermo intero. Sono disponibili le seguenti voci di menu:

| Imposta                    | Apre la finestra delle impostazioni di Video CD.                                                               |                                                                                                    |                                                                                                    |  |
|----------------------------|----------------------------------------------------------------------------------------------------|----------------------------------------------------------------------------------------------------|----------------------------------------------------------------------------------------------------|--|
| Espulsione CD              | Espelle il Video CD dall'unità.                                                                                |                                                                                                    |                                                                                                    |  |
| Riproduci<br>Pausa<br>Stop | Riproduce il Video CD caricato.<br>Sospende la riproduzione.<br>Interrompe la riproduzione.                    |                                                                                                    |                                                                                                    |  |
| Dimensione<br>display      | 50%<br>75%<br>100%<br>200%<br>Schermo intero                                                                   | Visualizza il video con una dimer<br>dimezzata.<br>Visualizza il video ai 3/4 delle<br>dimensioni.<br>Visualizza il video nelle dimensio<br>originali.<br>Visualizza il video con una dimer<br>doppia.<br>ermo intero Visualizza il video a schermo inte<br>senza bordi. |                                                                                                    |  |
| Mostra<br>comandi          | Visualizza il pannello di controllo.                                                                           |                                                                                                    |                                                                                                    |  |
| Canali<br>audio            | Fare clic per selezionare i l<br>dual mode:<br>Stereo<br>Entrambi i canali<br>Canale sinistro<br>Canale destro |                                                                                                    | brani audio per i CD MPEG<br>Riproduzione in stereofonia.<br>Sono attivi entrambi i canali.<br>Solo il canale audio sinistro.<br>Solo il canale audio destro.                                         |  |
| Scala filmato              | Mostra tempo<br>Mostra fotogrammi<br>Mostra tempo rimanente<br>Tempo totale                                    |                                                                                                    | Visualizza la scala in tempo.<br>Visualizza la scala in<br>fotogrammi.<br>Visualizza il tempo rimanente<br>nel CD corrente.<br>Visualizza il tempo totale del<br>CD corrente.                         |  |
| Zoom                       | Zoom indietro<br>Zoom 2x<br>Zoom 4x<br>Zoom 8x                                                                 |                                                                                                    | Ritorna alla visualizzazione<br>normale.<br>Zoom pari al doppio delle<br>dimensioni originali.<br>Zoom pari a 4 volte le<br>dimensioni originali.<br>Zoom pari ad 8 volte le<br>dimensioni originali. |  |
| Informazioni<br>su         | Visualizza la finestra di dialogo Informazioni su                                                              |                                                                                                    |                                                                                                    |  |
| Esci                       | Chiude il programma Video CD.                                                                                  |                                                                                                    |                                                                                                    |  |

## Cattura delle immagini dai Video CD

#### Per catturare immagini dai Video CD

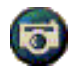

Fare clic sul pulsante macchina fotografica nel pannello di controllo del Video CD. L'immagine verrà catturata nella Galleria immagini (consultare *Galleria immagini* a pagina 55).

## Zoom e rotazione

È possibile applicare lo zoom nel pannello del display per ingrandire una parte selezionata dello schermo e poi ritornare alla visualizzazione normale.

#### Per ingrandire

Fare clic all'interno del pannello del display, tenere premuto il pulsante del mouse e trascinare il mouse per formare un rettangolo

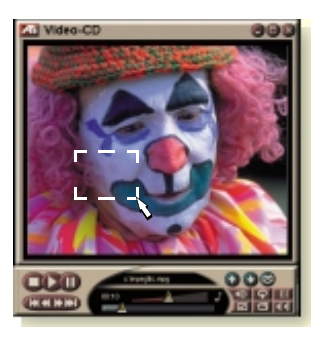

che racchiuda l'area a cui si desidera applicare lo zoom.

Oppure, fare clic con il pulsante destro del mouse sul pulsante 1:1 per aprire un menu in cui impostare il livello di zoom— Zoom x2, Zoom x4 o Zoom x8.

#### Per eseguire una rotazione nell'area sottoposta a zoom

Spostare il mouse all'interno dell'area zoomata.

#### Per applicare lo zoom nell'area zoomata

Tenere premuto il tasto Maiusc e tracciare un altro rettangolo nell'area zoomata.

# Per applicare lo zoom indietro o utilizzare i livelli di zoom predefiniti

Fare clic con il pulsante destro del mouse nel pannello del display per aprire il menu di controllo (consultare *Menu di controllo di Video CD* a pagina 62), quindi fare clic su Zoom e selezionare Zoom indietro, Zoom x2, Zoom x4 o Zoom x8.

Oppure, fare clic sul pulsante 1:1 per eliminare lo zoom o fare clic con il pulsante destro del mouse per aprire un menu in cui è possibile impostare il livello di zoom — Zoom x2, Zoom x4 o Zoom x8.

## Impostazioni del display per il Video CD

Utilizzare la finestra Impostazioni display del Video CD per definire le dimensioni video e le modalità di funzionamento generale.

#### Per accedere alla finestra Impostazioni display per il Video CD

Fare clic sul pulsante Imposta nel pannello di controllo del Video CD, quindi scegliere la scheda **Display**.

| Dimensioni<br>video                                       | Scegliere la dimensione di riproduzione video: 50%, 75%, 100%, 200% o Schermo intero.                                   |
|-----------------------------------------------------------|----------------------------------------------------------------------------------------------------|
| Descrizione<br>comandi                                    | <b>Mostra descrizione comandi</b><br>Visualizza informazioni utili ogni volta che si punta il<br>mouse su un comando.   |
|                                                           | Mostra tasti di scelta rapida<br>Visualizza i tasti di scelta rapida ogni volta che si punta<br>il mouse su un comando. |
| Sempre<br>in primo piano                                  | Visualizza il Video CD in primo piano rispetto alle altre applicazioni.                                                 |
| Mantieni<br>proporzioni                                   | Mantiene inalterato il rapporto base/altezza del display durante il ridimensionamento o lo zoom.                        |
| Nascondi<br>automatica-<br>mente con<br>schermo<br>intero | Nasconde automaticamente i comandi del Video CD<br>durante la riproduzione in modalità a schermo intero.                |

## Impostazione delle preferenze per il Video CD

Utilizzare la finestra Preferenze per impostare le caratteristiche generali del Video CD.

#### Per accedere alla finestra Preferenze del Video CD

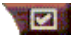

Fare clic sul pulsante Imposta nel pannello di controllo del Video CD, quindi scegliere la scheda **Preferenze**.

| Scala<br>filmato         | <b>Mostra fotogrammi</b><br>Visualizza la scala in fotogrammi.                                                              |
|--------------------------|----------------------------------------------------------------------------------------------------|
|                          | <b>Mostra tempo</b><br>Visualizza la scala in frazioni di tempo.                                                            |
|                          | <b>Mostra tempo totale</b><br>Visualizza la durata totale del CD o del file corrente.                                       |
|                          | <b>Mostra tempo rimanente</b><br>Visualizza il tempo rimanente per la fine del CD o del file<br>corrente.                   |
| Impostazioni<br>generali | Consente di eseguire automaticamente un CD caricato.                                                                        |
| Risparmio<br>energia     | Selezionare uno dei seguenti livelli:                                                                                       |
|                          | <b>Sempre</b><br>Il risparmio energia è sempre attivato.                                                                    |
|                          | <b>Disattiva quando è in corso la riproduzione</b><br>Il risparmio energia è disattivato durante la riproduzione<br>del CD. |
|                          | <b>Consenti spegnimento schermo in pausa</b><br>Quando la riproduzione è in pausa, si spegne solo il<br>display.            |
|                          | Disattivato<br>Il risparmio epergia pon viene mai attivato                                                                  |
|                          | n noparmo energia non viene mai attivato.                                                                                   |

## Impostazioni della Galleria immagini per il Video CD

È possibile catturare immagini dai Video CD e salvarle nella Galleria immagini.

#### Per accedere alla pagina delle impostazioni della Galleria immagina di Video CD

Fare clic sul pulsante Imposta nel pannello di controllo di Video CD, quindi selezionare la scheda Galleria immagini. Per informazioni sulla Galleria immagini, consultare *Galleria immagini* a pagina 55

# DVD

Il DVD (Digital Versatile Disc) è un formato ad alta densità che offre una capacità di archiviazione di 17 gigabyte, ben 25 volte più di un CD-ROM. Tale capienza consente di memorizzare un intero film o videogiochi che un tempo occupavano più CD.

Numerosi titoli DVD forniscono nuove caratteristiche di

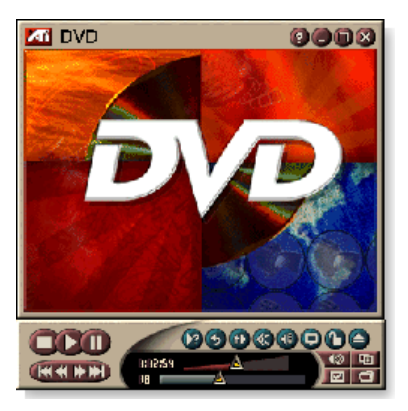

visualizzazione: selezione interattiva dei menu, colonne sonore in più lingue, sottotitoli multilingue, diversi angoli di ripresa e molto altro ancora. Nuove tecnologie audio e video, quale la compressione video MPEG-2, offrono un'esperienza multimediale audio e video di livello sempre più elevato.

Facendo clic sul logo nell'angolo superiore sinistro del pannello del display, viene visualizzato il messaggio "Informazioni su...". Se sono installate più funzioni di Multimedia Center, nel menu Elenco attività verranno visualizzate le funzioni disponibili e attive.

Per informazioni sull'utilizzo dei comandi per il DVD, consultare la Guida in linea e la descrizione comandi.

#### Per avviare il DVD

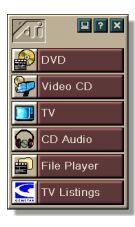

#### Da LaunchPad

Fare clic su **DVD** in LaunchPad. Per informazioni su Launch-Pad, consultare *pagina* 8.

#### Dalla barra delle applicazioni di Windows®

- 1 Fare clic su **Avvio** (o Start) nella barra delle applicazioni di Windows.
- 2 Scegliere Programmi ►.
- **3** Scegliere ATI Multimedia Center ►.
- **4** Fare clic su **DVD**.

È possibile avviare il DVD anche da altre funzioni di Multimedia Center installate sul sistema, vale a dire TV, Video CD, File Player e CD Audio. Fare clic sul logo ATI nell'angolo superiore sinistro del pannello di controllo della funzione attiva, quindi fare clic su **DVD**.

## Dischi supportati dall'unità DVD

È possibile riprodurre tutti i dischi video conformi alla specifica DVD Video Disc 1.0, inclusi titoli cifrati (protetti da copia) e interattivi.

## Ridimensionamento del pannello del display

È possibile ridimensionare il pannello del display trascinandone un bordo con il mouse oppure utilizzando il tasto CTRL per attivare alternativamente uno dei seguenti formati standard:

| 50% dimensioni originali.     | CTRL + 1             |
|-------------------------------|----------------------|
| 75% dimensioni originali.     | CTRL + 2             |
| 100% dimensioni<br>originali. | CTRL + 3             |
| Schermo intero                | CTRL + 4<br>CTRL + F |

## Comandi in modalità a schermo intero

#### Quando si riproducono

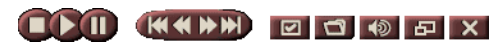

dischi DVD in modalità a schermo intero, i comandi del riproduttore vengono visualizzati lungo il bordo inferiore dello schermo. Per ripristinare la finestra video e nascondere o visualizzare i comandi in modalità a schermo intero, è possibile utilizzare i tasti elencati di seguito.

| Ctrl + F | Esce dalla modalità a<br>schermo intero.        |
|----------|-------------------------------------------------|
| F2       | Nasconde/visualizza i<br>comandi sullo schermo. |

### Riproduzione di dischi DVD video

Tutti i riproduttori e le unità DVD sono in grado di leggere i **CD Audio** e i **CD-ROM** e di riprodurre la musica dai **CD Enhanced** (CD Plus, CD Extra).

#### Per riprodurre un disco DVD

Inserire il disco DVD nell'unità DVD, quindi fare clic sul pulsante Riproduci DVD nella finestra di dialogo Apri file.

## Selezione dei flussi audio

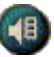

- Quando viene riprodotto un disco DVD video standard comprendente più flussi audio, premendo il pulsante Canale audio viene visualizzato un menu con i flussi audio disponibili. Il canale in corso di riproduzione appare contrassegnato.
- Tutti i dischi DVD video supportano un massimo di otto canali audio.

## Impostazione dei sottotitoli

- Premere il pulsante di selezione dei sottotitoli nel pannello di controllo DVD per accedere a un menu con la scelta delle lingue disponibili. Fare clic sulla lingua desiderata per i sottotitoli. La lingua selezionata è quella contrassegnata.
- Tutti i dischi DVD video supportano fino a trentadue lingue per sottotitoli.

### Utilizzo dei menu

- Premere il pulsante Menu nel pannello di controllo DVD. Verrà visualizzato un "menu di menu" da cui selezionare il menu desiderato. I dischi DVD video standard forniscono fino a sei menu:
- Titolo (solitamente, un album o un film completo)
- Principale
- Audio
- Immagini secondarie (le immagini secondarie possono essere visualizzate in sovrimpressione e vengono utilizzate per sottotitoli, karaoke, menu, semplice animazione e così via).
- Angolo
- Capitolo

## Ricerca in dischi DVD

I dischi DVD video contengono "titoli" (filmati o album) e "sezioni di titoli" (capitoli o canzoni). Utilizzare la funzione di ricerca per andare a una posizione specifica del disco.

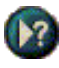

Fare clic sul pulsante Cerca nel pannello di controllo DVD per aprire la relativa finestra di dialogo. È possibile eseguire ricerche nei dischi DVD in base a:

- Titolo (in genere un intero film)
- Titolo e capitolo (un Capitolo fa parte di un Titolo).
- Tempo all'interno del Titolo e del Capitolo correnti, in formato HH:MM:SS:FF: (HH=ore, MM=minuti, SS=secondi, FF=fotogrammi).

## Selezione di angoli vista

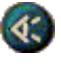

Fare clic sul pulsante Angolo nel pannello di controllo DVD per visualizzare un menu con la scelta dei vari angoli di ripresa, detti angoli vista. L'angolo selezionato è quello contrassegnato.

 Non tutti i dischi DVD video supportano angoli di ripresa multipli; perché questa funzione sia attiva, è necessario che il contenuto del DVD sia opportunamente codificato.

#### Protezione minori

0

La funzione di Protezione minori consente di limitare la visione del materiale selezionato richiedendo una password di accesso. Premere il pulsante Protezione minori nel pannello di controllo DVD per accedere a un menu con la scelta del livello genitori. Il livello selezionato appare contrassegnato.

 Quando si seleziona un livello genitori, viene visualizzata una finestra di dialogo per l'immissione della password. Per modificare il livello genitori, è necessario immettere la password corretta.

## Zoom e rotazione

È possibile applicare lo zoom nel pannello del display per ingrandire una parte selezionata dello schermo e poi ritornare alla visualizzazione normale.

#### Per ingrandire

Fare clic all'interno del pannello del display, tenere premuto il pulsante del mouse e trascinare il mouse per formare un rettangolo che racchiuda l'area a cui si desidera applicare lo zoom.

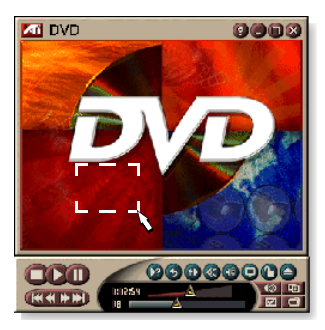

Oppure, fare clic con il pulsante destro del mouse sul pulsante 1:1 per aprire un menu in cui impostare il livello di zoom— Zoom x2, Zoom x4 o Zoom x8.

#### Per eseguire una rotazione nell'area sottoposta a zoom

Spostare il mouse all'interno dell'area zoomata.

#### Per applicare lo zoom nell'area zoomata

Tenere premuto il tasto Maiusc e tracciare un altro rettangolo nell'area zoomata.

# Per applicare lo zoom indietro o utilizzare i livelli di zoom predefiniti

Fare clic con il pulsante destro del mouse nel pannello del display per aprire il menu di controllo (consultare *Menu di controllo del DVD* a pagina 72), quindi fare clic su Zoom e selezionare Zoom indietro, Zoom x2, Zoom x4 o Zoom x8.

Oppure, fare clic sul pulsante 1:1 per eliminare lo zoom o fare clic con il pulsante destro del mouse per aprire un menu in cui è possibile impostare il livello di zoom — Zoom x2, Zoom x4 o Zoom x8.

## Menu di controllo del DVD

Oltre che con i pulsanti del pannello di controllo, è possibile accedere alle funzioni del DVD facendo clic con il pulsante destro del mouse sull'area di visualizzazione del display o sul pannello di controllo. Questa caratteristica è alquanto utile durante la riproduzione dei file a schermo intero. Sono disponibili le seguenti voci di menu:

| Imposta                      | Apre la finestra Preferenze.                                                                                                    |  |
|------------------------------|----------------------------------------------------------------------------------------------------|--|
| Nascondi comandi             | Nasconde i comandi in modalità a schermo intero<br>(consultare <i>Comandi in modalità a schermo intero</i> a<br>pagina 68).       |  |
| Espulsione                   | Espelle il disco DVD dall'unità.                                                                                                  |  |
| Riprendi                     | Riprende la riproduzione dopo una pausa.                                                                                          |  |
| Riproduci/Pausa              | Passa alternativamente dalla riproduzione alla pausa.                                                                             |  |
| Termina esecuzione           | Interrompe la riproduzione.                                                                                                    |  |
| Riproduci<br>parte specifica | Cerca una posizione specifica sul disco (consultare <i>Ricerca in dischi DVD</i> a pagina 70).                                    |  |
| Riavvia programma            | Avvia la riproduzione dall'inizio del file.                                                                                       |  |
| Su                           | Scorre la lista di esecuzione verso l'alto.                                                                                       |  |
| Menu                         | Visualizza un "menu di menu" (consultare <i>Utilizzo dei menu</i> a pagina 70).                                                   |  |
| Sottotitolo                  | Visualizza un menu per la scelta della lingua dei<br>sottotitoli (consultare <i>Impostazione dei sottotitoli</i> a<br>pagina 69). |  |
| Audio                        | Visualizza un menu di canali audio (consultare <i>Selezione dei flussi audio</i> a pagina 69).                                    |  |
| Angolo                       | Visualizza un menu di angoli di ripresa (consultare <i>Selezione di angoli vista</i> a pagina 70).                                |  |
| Protezione<br>minori         | Visualizza un menu per l'impostazione del livello genitori.                                                                       |  |
| Cerca                        | Cerca i titoli o i capitoli.                                                                                                    |  |
| Zoom                         | Zoom 2x, 4x, 8x, Zoom indietro.                                                                                                   |  |
| Informazioni su              | Visualizza la finestra di dialogo Informazioni su.                                                                                |  |
| Esci                         | Chiude il DVD.                                                                                                    |  |
## Impostazioni del display per il DVD

La finestra Impostazioni display consente di gestire la modalità di riproduzione video in DVD.

#### Per accedere alla finestra Impostazioni display

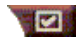

Fare clic sul pulsante Imposta nel pannello di controllo del DVD, quindi scegliere la scheda **Display**.

| Dimensioni<br>display  | Visualizza nel formato 50%, 75%, 100% o schermo intero                                                                                                    |
|------------------------|----------------------------------------------------------------------------------------------------|
|                        | Se il contenuto del disco DVD video è adeguatamente<br>formattato, il video DVD può essere visualizzato con un<br>rapporto base/altezza di 4:3 (formato TV standard) o di<br>16:9 (widescreen).                                    |
| Preferenza<br>formato  | Widescreen<br>Visualizza l'immagine intera con un rapporto<br>base/altezza di 16:9 (per televisori di tipo widescreen).                                                                                                    |
|                        | <b>Letterbox</b><br>Visualizza l'immagine con un bordo superiore e uno<br>inferiore (in formato 4:3, in modo da riprodurre l'intera<br>immagine anche se compressa).                                                               |
|                        | <b>Pan Scan</b><br>Visualizza l'immagine in formato 16:9 adattandola a uno<br>schermo 4:3 standard; l'immagine avrà altezza 100% e<br>larghezza 75%.                                                                               |
| Opzioni                | Mantieni proporzioni<br>Mantiene inalterato il rapporto base/altezza durante il<br>ridimensionamento del display.                                                                                                    |
|                        | Sempre in primo piano<br>Visualizza il riproduttore sempre in primo piano rispetto<br>alle altre finestre.                                                                                                    |
|                        | Nascondi automaticamente con schermo intero<br>Nasconde automaticamente i comandi in modalità a schermo<br>intero, in mancanza di un'interazione utente. Se si muove il<br>mouse, la visualizzazione dei comandi viene riattivata. |
| Descrizione<br>comandi | Mostra descrizione comandi<br>Visualizza informazioni utili per l'uso del DVD.                                                                                                    |
|                        | <b>Mostra tasti di scelta rapida</b><br>Visualizza i tasti di scelta rapida.                                                                                                    |

## Impostazione delle preferenze per il DVD

La finestra Preferenze consente di gestire la modalità di riproduzione video in DVD.

#### Per accedere alla finestra Impostazioni display

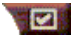

Fare clic sul pulsante Imposta nel pannello di controllo del DVD, quindi scegliere la scheda **Preferenze**.

| Lingua<br>preferita                                     | <ul> <li>Selezionare una prima e una seconda lingua in ordine di preferenza.</li> <li>II DVD selezionerà automaticamente il canale audio e i sottotitoli in base alla prima lingua scelta.</li> <li>Se la prima lingua non è disponibile, verrà utilizzata la seconda.</li> <li>Se nessuna delle due scelte è disponibile, il riproduttore utilizzerà il primo canale audio e flusso di immagini secondarie disponibili.</li> <li>Per modificare la lingua durante la riproduzione, è possibile utilizzare il pulsante Sottotitoli (consultare <i>Impostazione dei sottotitoli</i> a pagina 69).</li> </ul> |
|---------------------------------------------------------|----------------------------------------------------------------------------------------------------|
| Risparmio<br>energia                                    | <ul> <li>Selezionare uno dei seguenti livelli:</li> <li>Sempre Risparmio energia sempre attivo.</li> <li>Quando non è in corso la riproduzione</li> <li>Schermo spento in pausa Viene spento solo il display quando la riproduzione è temporaneamente sospesa.</li> <li>Mai</li> </ul>                                                                                                    |
| Attiva<br>sottotitoli<br>sempre                         | Visualizza sempre i sottotitoli.                                                                                                    |
| Posizione<br>sottotitoli<br>quando l'audio<br>è escluso | Visualizza i sottotitoli ogni volta che l'audio è escluso.                                                                                                    |

## Impostazioni di DVD Video

La finestra Impostazioni display consente di regolare le caratteristiche video. Le impostazioni disponibili variano in base all'hardware in dotazione

## Per accedere alla finestra delle impostazioni di DVD Video

Fare clic sul pulsante Imposta nel pannello di controllo del DVD, quindi fare clic sulla scheda **Video**.

| Luminosità  | Regola l'intensità della luce dello schermo.                                                                                                    |
|-------------|----------------------------------------------------------------------------------------------------|
| Gamma       | Regola la luminosità dei colori dello schermo. Più il valore<br>gamma è elevato, maggiori risultano luminosità e<br>contrasto; il valore massimo rappresenta un'impostazione<br>fissa (non modificata). |
| Saturazione | Regola l'intensità del colore (determinata dalla quantità di grigio nel colore) dello schermo.                                                                                                    |

## Sottotitolazione codificata il DVD

La TV consente di visualizzare i sottotitoli codificati in sovrimpressione, e/o in una finestra a parte, accanto alla riproduzione video. Quando i sottotitoli codificati vengono visualizzati in una

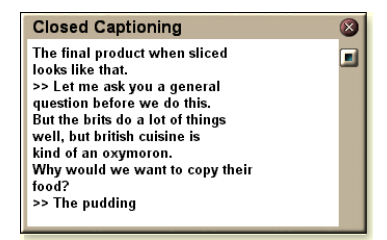

finestra separata, è disponibile una barra di scorrimento per rivedere gli ultimi cinque minuti di testo. Per la finestra dei sottotitoli codificati è possibile impostare il colore di sfondo, il tipo e il colore del carattere utilizzato.

Nota

La sottotitolazione codificata è disponibile solo in Nord America.

## Per visualizzare i sottotitolli codificati

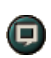

Fare clic sul pulsante Sottotitoli codificati nel pannello di controllo della DVD.

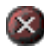

Per chiudere la finestra Sottotitolazione codificata, fare clic sul pulsante Esci.

#### Impostazione dei sottotitoli codificati

La finestra Impostazioni sottotitoli codificati consente di specificare la modalità di visualizzazione dei sottotitoli, in sovrimpressione o in una seconda finestra, oltre al colore di sfondo della finestra e al tipo e al colore del carattere utilizzato.

#### Per impostare i sottotitoli codificati

Fare clic sul pulsante Imposta nel pannello di controllo della DVD, quindi scegliere la scheda Sottotitoli codificati. Finestra esterna Visualizza il testo dei sottotitoli codificati in una finestra indipendente. Fare clic su Carattere... per selezionare il tipo di carattere da visualizzare. Finestra video Visualizza il testo dei sottotitoli codificati in sovrimpressione. Fare clic su Carattere ... per Posizione selezionare il tipo di carattere da visualizzare. Sfondo uniforme Visualizza il testo dei sottotitoli codificati su uno sfondo pieno. Sfondo ombreggiato Visualizza il testo dei sottotitoli codificati su uno sfondo sfumato. Mostra sottotitoli quando Visualizza i sottotitoli ogni volta che l'audio è escluso.

## Programmazione del DVD

l'audio è escluso

È possibile programmare eventi per TV Magazine, per il VCR digitale, per File Player e per la TV, se tali funzioni sono installate.

#### Per accedere alla finestra delle impostazioni per la programmazione del DVD

Fare clic sul pulsante Imposta nel pannello di controllo del DVD, quindi scegliere la scheda **Programmazione**. La programmazione guidata indicherà i passi necessari per programmare nuovi eventi. Per i dettagli, consultare *Programmazione* a pagina 83.

## Codici di area geografica

Esistono sei codici di area geografica o "codici di regione" per impedire la riproduzione di determinati dischi in precise aree geografiche. Se la visione di un disco è proibita per l'area geografica in questione, il lettore DVD non consentirà la riproduzione del disco.

Se si inserisce un disco DVD il cui codice di area geografica è diverso dal valore attualmente impostato, viene visualizzata una finestra di dialogo in cui è possibile modificare il codice specificando quello relativo alla propria area

| È possibile modificare il codice dell'area geografica per<br>non più di 5 volte. |                                                                                                    |  |
|----------------------------------------------------------------------------------|----------------------------------------------------------------------------------------------------|--|
| Area 1                                                                           | U.S.A, dipendenze U.S.A. e Canada.                                                                       |  |
| Area 2                                                                           | Europa, Giappone, Medio Oriente,<br>Egitto, Sud Africa, Groenlandia.                                     |  |
| Area 3                                                                           | Taiwan, Corea, Filippine, Indonesia,<br>Hong Kong.                                                       |  |
| Area 4                                                                           | Messico, America del Sud, America<br>Centrale, Australia, Nuova Zelanda,<br>Isole del Pacifico, Caraibi. |  |
| Area 5                                                                           | Unione Sovietica, Europa Orientale,<br>India, resto dell'Africa, Corea del Nord,<br>Mongolia.            |  |
| Area 6                                                                           | Cina                                                                                                    |  |

## **File Player**

È possibile utilizzare File Player per riprodurre diversi formati di file multimediali. I tipi di file che si possono riprodurre variano in base al software del sistema. Ad esempio, la riproduzione dei file MPEG-2 è possibile se è installato un software quale ATI DVD Player.

È possibile riprodurre i seguenti file multimediali:

- AVI
- MPEG (,mpg, .mpeg)
- MP (.mp3, .mp2)
- MIDI (.mid)
- WAV (.wav)

Per informazioni sull'utilizzo dei comandi di File Player, consultare la Guida in linea e le descrizioni comandi

## Per avviare File Player

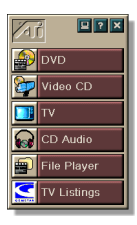

#### Da LaunchPad

Fare clic su **File Player** in Launchpad. Per informazioni su LaunchPad, consultare *pagina 8*.

## Dalla barra delle applicazioni di Windows®

- **1** Fare clic su **Avvio** (o Start) nella barra delle applicazioni di Windows.
- **2** Scegliere **Programmi** ►.
- **3** Scegliere ATI Multimedia Center ►.
- 4 Fare clic su File Player.

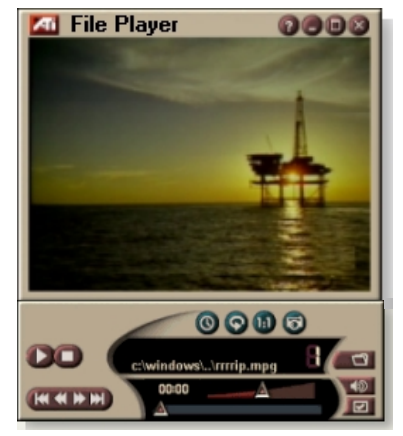

## Menu di controllo di File Player

Per accedere alle funzioni di File Player è possibile fare clic con il pulsante destro del mouse nell'area di visualizzazione del video o nel pannello di controllo. Questa operazione risulta utile quando si opera in modalità a schermo intero. Sono disponibili le seguenti voci di menu:

| Imposta                              | Consente di aprire la pagina delle impostazioni di<br>File Player.                                                   |
|--------------------------------------|----------------------------------------------------------------------------------------------------|
| Nascondi/Mostra<br>comandi           | Nasconde il pannello di controllo di File Player.                                                                    |
| Riproduci                            | Riproduce il file corrente.                                                                                          |
| Stop                                 | Interrompe la riproduzione.                                                                                          |
| Modalità<br>visualizzazione<br>tempo | Consente di impostare la modalità di<br>visualizzazione tempo:<br>Tempo trascorso<br>Tempo rimanente<br>Tempo totale |
| Modalità zoom                        | <b>Consente di impostare la modalità zoom</b> :<br>Zoom indietro, Zoom 2x,<br>Zoom 4x, Zoom 8x.                      |
| Dimensioni video                     | Consente di impostare le dimensioni di<br>riproduzione:<br>50%, 75%, 100%, 200%, Schermo intero.                     |
| Informazioni su                      | Visualizza la finestra di dialogo "Informazioni su".                                                                 |
| Esci                                 | Chiude File Player.                                                                                                  |

## Zoom e rotazione

È possibile applicare lo zoom nel pannello del display per ingrandire una parte selezionata dello schermo e poi ritornare alla visualizzazione normale.

## Per ingrandire

Fare clic all'interno del pannello del display, tenere premuto il pulsante del mouse e trascinare il mouse per formare un rettangolo

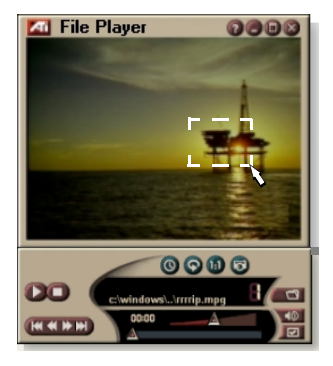

che racchiuda l'area a cui si desidera applicare lo zoom.

Oppure, fare clic con il pulsante destro del mouse sul pulsante 1:1 per aprire un menu in cui impostare il livello di zoom— Zoom x2, Zoom x4 o Zoom x8.

#### Per eseguire una rotazione nell'area sottoposta a zoom

Spostare il mouse all'interno dell'area zoomata.

#### Per applicare lo zoom nell'area zoomata

Tenere premuto il tasto Maiusc e tracciare un altro rettangolo nell'area zoomata.

## Per applicare lo zoom indietro o utilizzare i livelli di zoom predefiniti

Fare clic con il pulsante destro del mouse nel pannello del display per aprire il menu di controllo (consultare *Menu di controllo di File Player* a pagina 79), quindi fare clic su Zoom e selezionare Zoom indietro, Zoom x2, Zoom x4 o Zoom x8.

Oppure, fare clic sul pulsante 1:1 per eliminare lo zoom o fare clic con il pulsante destro del mouse per aprire un menu in cui è possibile impostare il livello di zoom — Zoom x2, Zoom x4 o Zoom x8.

## Impostazioni display di File Player

La finestra Impostazioni display consente di controllare come visualizzare i video in File Player.

#### Per accedere alla finestra Impostazioni display

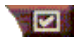

Fare clic sul pulsante Imposta nel pannello di controllo di File Player, quindi fare clic sulla scheda **Display**.

| Dimensioni<br>video | Consente una visualizzazione al 50%, 75%, 100%, 200% o a schermo intero.                                                                                                    |
|---------------------|----------------------------------------------------------------------------------------------------|
|                     | Modalità LCD<br>Visualizza il numero del brano e il tempo di riproduzione<br>corrente su un display LCD.                                                                                                    |
| Opzioni             | Sempre in primo piano<br>Visualizza File Player sempre in primo piano rispetto alle<br>altre applicazioni.                                                                                                    |
|                     | Nascondi automaticamente con schermo intero<br>Nasconde automaticamente i comandi nella modalità<br>Schermo intero se non si verificano interventi dell'utente.<br>I comandi vengono nuovamente visualizzati quando si<br>muove il mouse. |
|                     | Mantieni proporzioni<br>Mantiene le proporzioni (rapporto base/altezza) quando<br>si ridimensiona il display.                                                                                                    |
| Modalità<br>tempo   | Consente di impostare la modalità tempo:<br>Tempo trascorso, Tempo rimanente o Tempo totale.                                                                                                    |
| Descrizione         | <b>Mostra descrizione comandi</b><br>Visualizza istruzioni utili all'utilizzo di File Player.                                                                                                    |
| comandi             | Mostra tasti di scelta rapida<br>Visualizza i tasti di scelta rapida.                                                                                                    |

## Impostazioni delle preferenze di File Player

La finestra delle preferenze consente di specificare le impostazioni per il risparmio di energia.

| Risparmio | Selezionare uno dei livelli seguenti:<br>Sempre<br>Il risparmio energia è sempre attivato.<br>Disattiva quando è in corso la riproduzione<br>Il risparmio energia è disattivato durante la riproduzione<br>del CD. |
|-----------|----------------------------------------------------------------------------------------------------|
| energia   | <b>Consenti spegnimento schermo in pausa</b><br>Quando la riproduzione è in pausa, viene spento solo il<br>display.                                                                                                |
|           | <b>Disattivato</b><br>Il risparmio energia non è mai attivato.                                                                                                    |

## Impostazioni della Galleria immagini di File Player

È possibile catturare le immagini da File Player.

## Per accedere alla finestra delle impostazioni Galleria immagini di File Player

Fare clic sul pulsante Imposta nel pannello di controllo di File Player, quindi fare clic sulla scheda Galleria immagini. Per informazioni sulla Galleria immagini, consultare *Galleria immagini* a pagina 55.

## Impostazioni di programmazione per File Player

È possibile programmare File Player in modo che riproduca file multimediali nei giorni e agli orari specificati. È inoltre possibile programmare eventi per CD Audio, TV Magazine, il VCR digitale e la TV, se tali funzioni sono installate.

#### Per programmare

Fare clic sul pulsante Imposta nel pannello di controllo di File Player, quindi fare clic sulla scheda **Programmazione**. La Programmazione automatica fornisce le istruzioni necessarie a creare nuove programmazioni. Per informazioni dettagliate, consultare *Programmazione* a pagina 83.

## Programmazione

Utilizzare la funzione Programmazione per attivare eventi nei giorni e negli orari specificati. È possibile programmare eventi per il CD Audio, TV Magazine, il VCR digitale, File Player e la TV.

#### Per programmare

Fare clic sul pulsante Imposta nella DVD, TV, nel CD Audio, e File Player. Fare clic sulla scheda Programmazione, quindi fare clic sul pulsante Crea Nuovo.

La Programmazione automatica guiderà l'utente attraverso la programmazione di nuovi eventi. Nella fase 4 della procedura viene offerta la possibilità di configurare impostazioni specifiche per la funzione interessata (ad esempio, se si sta programmando la videoregistrazione, è possibile specificare la qualità e la durata di registrazione per l'evento da programmare). Quando si fa clic sul pulsante **Fine**, l'evento viene aggiunto all'elenco degli eventi programmati. Le voci spuntate corrispondono agli eventi attivi.

## Impostazioni di programmazione

| Nome                         | Nome dell'evento. Gli eventi attivi sono spuntati.                                                         |
|------------------------------|----------------------------------------------------------------------------------------------------|
| Funzione                     | Funzione da programmare: Riproduttore CD audio, File<br>Player, TV, TV Magazine, cattura video o CD video. |
| Quando                       | Giorno e ora di programmazione.                                                                            |
| Ora del<br>prossimo<br>avvio | Giorno e ora in cui l'evento verrà eseguito.                                                               |
| Modifica                     | Fare clic per modificare i parametri di un evento programmato                                              |
| Elimina                      | Elimina un evento programmato.                                                                             |
| Elimina tutto                | Elimina tutti gli elementi programmati.                                                                    |
| Gli eventi pro               | orrammati per una data passata (mese e giorno) pop                                                         |

- Gli eventi programmati per una data passata (mese e giorno) non vengono eliminati automaticamente. Per riattivare un evento, impostare la data odierna o una data successiva per il mese e il giorno.
- Quando è aperta una finestra di impostazione o la finestra Informazioni sulla Guida in linea, gli eventi programmati non possono essere eseguiti.
- Se all'avvio di Multimedia Center il programmatore non è attivo e risultano programmati alcuni eventi, un messaggio di avvertimento segnalerà l'impossibilità di eseguire gli eventi programmati.

È possibile avviare immediatamente il programmatore e/o inserirlo nel file di avvio, di Windows, in modo che venga attivato all'avvio di Windows. Il messaggio di avviso viene visualizzato ogni volta che si fa clic su OK dopo aver aggiunto un evento all'elenco della programmazione.

## **TV Out**

Al posto del monitor del computer è possibile collegare un televisore e utilizzare Multimedia Center per visualizzare l'output del computer sullo schermo televisivo in formato NTSC o PAL, sfruttare le capacità di uscita Video Composito o S-Video e visualizzare le immagini contemporaneamente sul televisore e sul monitor del PC.

TV Out mette il "piccolo schermo" a disposizione delle applicazioni PC del settore dell'intrattenimento, ideale per giochi, presentazioni, film e Internet.

Prima di attivare la funzione TV Out, è necessario collegare un TV. Per informazioni sul collegamento di Nota un TV, consultare il manuale dell'utente della scheda ATI.

#### Per attivare la visualizzazione su televisore

- 1 Fare clic su Avvio (o Start) nella barra delle applicazioni di Windows.
- 2 Scegliere Impostazioni ► e fare clic su Pannello di controllo.
- 3 Fare doppio clic su Schermo.
- 4 Scegliere la scheda Impostazioni.
- 5 Fare clic su Avanzate...
- 6 Fare clic su Monitor.
- Fare clic sulla casella di controllo **Televisione**. 7
- 8 Fare clic su OK.

Per annullare la funzione TV Out, fare di nuovo clic sulla casella di controllo Televisione per deselezionarla.

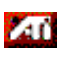

Per ulteriori informazioni sull'uso di un televisore, consultare la Guida desktop.

## Supporto multischermo

Le schede ATI RADEON VE con software HydraVision<sup>™</sup> integrato forniscono un supporto flessibile che consente di collegare più schermi al sistema. Sono disponibili molte configurazioni di schermi CRT, schermi piatti DVI e schermi per TV.

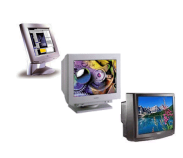

Le schede ATI RADEON VE supportano l'opzione multischermo per i lettori DVD, per File Player e Video CD. Per ulteriori dettagli, consultare la sezione relativa all'*RADEON VE Installation and Setup User's Guide*.

## Teletext

La nuova applicazione ATI Teletext consente di sfruttare al massimo il televideo. ATI Teletext elimina tutti i ben noti svantaggi del televideo e consente di esplorarne il flusso di dati. La *Guida per l'utente di ATI Teletext* offre istruzioni

| S S S S S S Late D                                                                                                    | _            | 3 330 |
|----------------------------------------------------------------------------------------------------|--------------|-------|
|                                                                                                    | -            |       |
|                                                                                                    |              |       |
|                                                                                                    |              |       |
| Richmond Recruitment Doconcies                                                                                                    | 764          |       |
| ADRIEL Full Contents                                                                                                    | 101          |       |
| illessenter and and                                                                                                    | 35           |       |
| The Constant Sector                                                                                                    | 210          | 0.0   |
| And Billion Pilger Dotartition                                                                                                    | 212          | 222   |
| AN IN COMPANY AND AND AND AND AND AND AND AND AND AND                                                                                                    | ALC: NO      | 200   |
| ADVITED NETWORK 2                                                                                                    |              | 10 3  |
| ADDRESS AND ADDRESS AND ADDRESS ADDRESS ADDRES | 111<br>Sport | 1000  |

complete sull'installazione e sulle modalità di operazione.

Nota Teletext è disponibile solo in Europa.

## Risoluzione dei problemi

Se si riscontrano problemi con l'audio o con il video, tentare i suggerimenti seguenti.

## Problemi audio...

#### Assenza di suoni

Controllare gli altoparlanti:

• Se si dispone di altoparlanti esterni, controllare che siano accesi (l'indicatore di ACCENSIONE è illuminato) e collegati ai connettori di USCITA LINEA o di USCITA ALTOPARLANTI della scheda audio.

#### L'assenza di suono permane?

Eseguire un suono .WAV:

- Fare clic su Avvio (o Start), scegliere Impostazioni ►, selezionare Pannello di controllo, quindi fare doppio clic su Suoni.
- **2** Nell'area **Eventi**, fare clic su **Asterisco**, quindi selezionare un file .WAV nell'area **Suono**.
- 3 Fare clic sul pulsante di riproduzione ▶ per ottenere un'anteprima del suono.

Se l'assenza di suono permane, aprire il Controllo volume:

 Fare clic su Avvio (o Start), scegliere Programmi ▶, Accessori ▶, Svago ▶, quindi selezionare Controllo volume.

Oppure, fare clic con il pulsante destro del mouse sull'icona dell'altoparlante 4 che in genere si trova nell'angolo inferiore destro dello schermo, quindi selezionare **Apri** controlli volume.

Se l'icona dell'altoparlante non è presente sulla barra delle applicazioni, effettuare quanto segue:

- Dalla barra delle applicazioni di Window, fare clic su Avvio (o Start), scegliere Impostazioni e Pannello di controllo.
- Fare doppio clic su Multimedia.
- Nella scheda Audio, selezionare Mostra controllo volume sulla barra delle applicazioni.
- Controllare che il **Controllo volume** e il canale **Wave** non siano disattivati o non siano troppo bassi. Controllare inoltre che il canale **MIDI** (o sintetizzatore) non sia disattivato.

Quando gli altoparlanti emetteranno dei suoni, si saprà che funzionano.

• Se si riscontrano ancora problemi audio, controllare i collegamenti audio con la scheda ALL-IN-WONDER 128.

## La TV non emette suoni

Controllare che il collegamento audio tra la scheda ALL-IN-WONDER 128 o ALL-IN-WONDER RADEON e la scheda audio sia corretto.

• Per istruzioni complete sull'installazione, fare riferimento alla guida per l'utente sull'installazione e la configurazione della scheda ALL-IN-WONDER 128 / ALL-IN-WONDER 128 PRO / ALL-IN-WONDER RADEON.

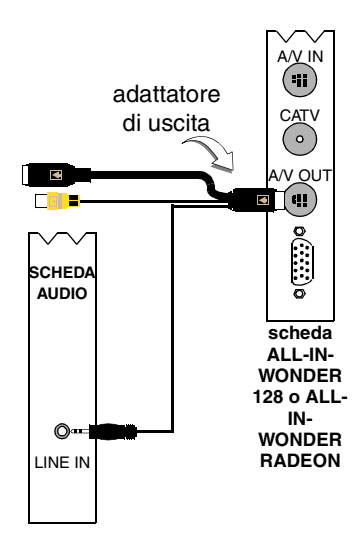

#### Non si riesce a catturare l'audio

Controllare le impostazioni del mixer di registrazione:

 Fare clic su Avvio (o Start), scegliere Programmi ►, Accessori ►, Svago ►, quindi selezionare Controllo volume.

Oppure, fare clic con il pulsante destro del mouse sull'icona dell'altoparlante d che in genere si trova nell'angolo inferiore destro dello schermo, quindi selezionare **Apri controlli volume**.

- Nel menu Controllo volume, fare clic su Opzioni, selezionare Proprietà, Registrazione, quindi fare clic su OK. Viene aperto il Controllo registrazione.
- **3** Controllare che **Linea** (o l'ingresso audio selezionato nell'*Inizializzazione automatica dell'audio* consultare *pagina 13*) sia selezionato, quindi fare clic su ĭ per chiudere la finestra.

## Impossibile catturare l'audio quando si registra da una videocassetta.

Collegare l'uscita audio VCR al computer:

• È necessario che le uscite audio destra e sinistra del VCR siano collegate alla scheda ALL-IN-WONDER 128 o ALL-IN-WONDER RADEON (tenere presente che S-Video non fornisce un collegamento audio). Per istruzioni complete sull'installazione, fare riferimento alla guida per l'utente sull'installazione e la configurazione della scheda ALL-IN-WONDER 128 / ALL-IN-WONDER 128 PRO / ALL-IN-WONDER RADEON.

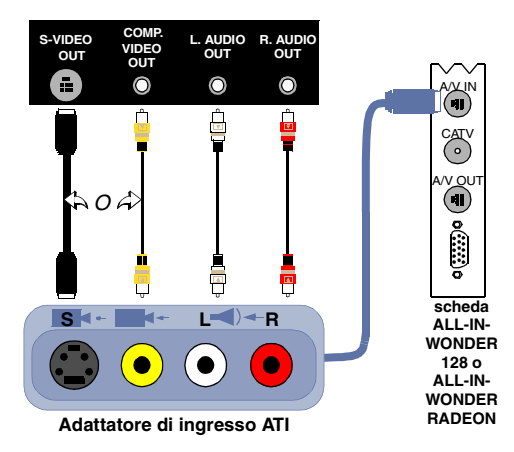

#### Assenza di audio delle videocassette riprodotte su un VCR

Collegare l'audio del PC al VCR:

• È necessario che le uscite audio destra e sinistra del VCR siano collegate alla scheda ALL-IN-WONDER 128 o ALL-IN-WONDER RADEON (tenere presente che S-Video non fornisce un collegamento audio). Per istruzioni complete sull'installazione, fare riferimento alla guida per l'utente sull'installazione e la configurazione della scheda ALL-IN-WONDER 128 / ALL-IN-WONDER 128 PRO / ALL-IN-WONDER RADEON.

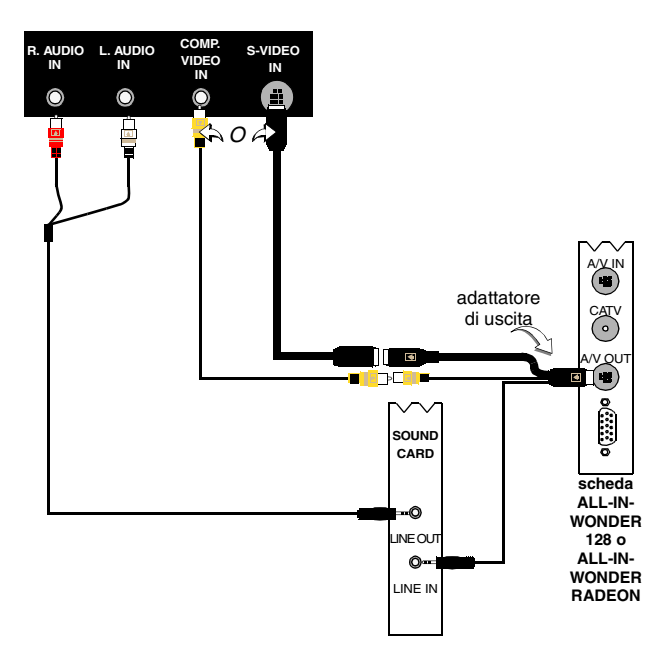

## Problemi video...

#### Il video è instabile o solo in bianco e nero

Controllare di utilizzare il formato di standard televisivo corretto:

- Consultare Standard televisivo in Impostazioni video a pagina 17. Per operare correttamente è necessario specificare il paese nell'Inizializzazione automatica canali TV (consultare pagina 13).
- Controllare la qualità del segnale TV in arrivo su un altro ricevitore; la causa potrebbe essere una cattive ricezione.

#### Assenza di video o di audio

- Controllare che il cavo o l'antenna siano collegati.
- Controllare che il connettore video sia impostato sulla sorgente corretta (consultare **Connettore** in *Impostazioni video* a pagina 17).
- Controllare che i connettori audio e video siano inseriti saldamente nelle prese corrette.
- Controllare che la scheda video sia inserita saldamente nell'alloggiamento. Per la posizione della scheda, consultare la Guida per l'utente.

# Indice

## Α

Angoli vista selezione 70 ATI TV Bar 22 comandi 22 Audio risoluzione dei problemi 87 Automatica inizializzazione 13 automatica TV-on-Demand 14 avvio da LaunchPad 11 Avvio di Multimedia Center 8

## С

Canali audio del DVD selezione 69 Cattura di video e immagini 34 memorizzazione e compressione dei file catturati 39 Cattura immagini 34 Cattura video 34 risultati ottimali con MPEG 42 CD Audio 57 Database CD 59 impostazioni 58 impostazioni di programmazione 60 CD Karaoke 61 **CD** Video cattura di fotogrammi 63 CD video 1.0 61 Codici di area geografica 77 Codifica MPEG in tempo reale 41 Conflitto di risorse 8

## D

Database CD 59 Descizione comandi 10 Display della TV impostazioni 16

ridimensionamento 14 **DVD** 67 codici di area geografica 77 comandi in modalità a schermo intero 68 impostazione dei sottotitoli 69 Impostazioni del display 73 impostazioni display 74 Impostazioni video 75 menu di controlo 72 programmazione 76 Protezione minori 71 ricerca in dischi DVD 70 selezione di angoli vista 70 sottotitolazione codificata 75 utilizzo dei menu 70 zoom e rotazione 71

## Е

Esportazione di video spostati nel tempo 38

## F

File Player 78 Galleria immagini 55 impostazioni della Galleria immagini 82 impostazioni display 81 menu di controllo 79 preferenze 82 programmazione 82 Programmazione automatica 82 zoom e rotazione 80

## G

Galleria immagini 55 impostazioni 55 Guida in linea funzioni, sensibile al contesto, Descrizione comandi, desktop 10

## н

HotWords impostazione 26

## I

Impostazion DVD display 73 Impostazione automatica cattura 40.41 HotWords 27 protezione programmi 32 TV Magazine 25, 28 Impostazione automatica cattura 40, 41 Impostazione automatica di TV Magazine 25 Impostazione automatica di HotWords 27 Impostazione automatica di TV Magazine 25 Impostazioni CD audio 58 display della TV 16 display DVD 74 DVD video 75 File Player 81 Galleria immagini 55 Galleria immagini di File Player 82 Galleria immagini di Video CD 66 Galleria immagini TV 21 HotWords 26 impostazioni del sintonizzatore TV 18 preferenze di File Player 82 Programmazione 84 programmazione di File Player 82 registrazione MPEG 41 sintonizzatore TV 18 sottotitolazione codificata 24, 75 VCR digitale 40 Video CD 64 video TV 17 Impostazioni del sintonizzatore TV 18

Impostazioni video TV 17 Inizializzazione automatica 13 audio 13 canali TV 13 chiave TV per la protezione dei minori 13 TV 13 Inizializzazione automatica dei canali TV 13 Inizializzazione automatica dell'audio 13 Instant Replay 36

## L

LaunchPad avvio di Multimedia Center da 8

## Μ

Menu di controllo **DVD** 72 File Player 79 TV 15 Video CD 62 Menu DVD utilizzo 70 MPEG codifica in tempo reale 41 personalizzazione delle impostazioni di registrazione 41 risultati ottimalli con la cattura video 42 Multimedia Center avvio 8 uso 7

## Ν

Nome canale 18

## Ρ

Pannelli ancorati e mobili 9 Pannelli di controllo ancorati e mobili 9 Pause attiva 36 presentazione 11 Programmazione automatica 83 impostazioni 84 Programmazione automatica 82, 83 CD audio 60 **DVD** 76 File Player 82 TV 21 Proprietà canale 18 **Protezione minori 33 DVD** 71 inizializzazione automatica 13 password 13 Protezione programmi impostazione automatica 32 Protezioni minori per DVD 71 Protezioni programmi password 32

## Q

Quadri I 42 Quadri I, B, P 42 Qualità di registrazione 40

## R

RADEON VE 86
Ridimensionamento del display della TV 14
Risoluzione dei problemi audio 87 collegamento audio VCR 89 collegamento scheda audio 88 video 87

## S

SAP 30 Scansione automatica 18 Secondary Audio Program 30 selezione dei canali audio 69 Sfondo video 31 Sottotitolazione codificata 24, 75 Sottotitoli codificati trascrizione 28 Sottotitoli DVD selezione 69 Standard cavo 18 Supporto multischermo 86

## Т

Teletext 86 Trascrizione dei sottotitoli codificati 28 TV avvio da LaunchPad 11 cattura di video e immagini 34 Galleria immagini 55 HotWords 26 impostazione 13 impostazioni del sintonizzatore 18 impostazioni della Galleria immagini 21 impostazioni di programmazione 21 impostazioni video 17 inizializzazione automatica 13 memorizzazione e compressione dei file catturati 39 menu di controllo 15 Programmazione 21 proprietà canale 18 protezione minori 33 protezione programmi 32 registrazione di un clip audio e video dalla TV 35 **SAP 30** sfondo video 31 sottotitolazione codificata 24 TV Bar 22 TV Listings 44 TV Magazine 28 TV-on-Demand 36 VCR digitale 39 Zapping 23 zoom e rotazione 30 TV Bar 22 **TV Listings 44** accedere alle informazioni dalla TV 44 avviare 44

esplorazione 46 favorite search 49 giorni e date 54 impostazione dei parametri di ricerca 52 impostazione, registrazione, scaricamento degli elenchi aggiornati, personalizzazione canali, aggiornamento elenchi 45 registrazione spettacoli 46 scheda Actors 48 scheda Categories 49 scheda Movies 50 scheda Schedules 51 scheda Searches 51 scheda Sports 53 scheda Stations 53 scheda Titles 54 searches 49 visione spettacoli 47 viste, Grid, Log 47 **TV Magazine** avvio 28 impostazione 28 impostazione automatica 28 **TV Out** 85 TV-on-Demand 14, 36 avanti e indietro nei video spostati nel tempo 37 esportazione di video spostati nel tempo 38 inizializzazione automatica 14 Instant Replay 36 modifica della velocità di riproduzione 37

pausa di video spostati nel tempo 37 Pause attiva 36 riproduzione di video spostati nel tempo 37 spostamento all'interno dei video spostati nel tempo 38 visione di video spostati nel tempo 36

## V

#### VCR digital

Codifica MPEG in tempo reale 41 Risultati ottimali con la MPEG 42 VCR digitale Impostazione automatica cattura 41 impostazioni 39, 40 Video risoluzione dei problemi 87 Video CD CD video 1.0, CD Karaoke 61 Galleria immagini 55 impostazioni del display 64 impostazioni della Galleria immagini 66 menu di controllo 62 zoom e rotazione 63 Video In 12

## Ζ

Zapping 23 canali 23 Zoom e rotazione 30 DVD 71 File Player 80 Video CD 63